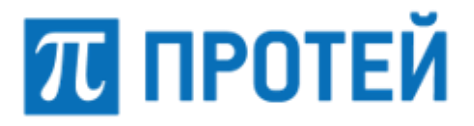

# Мультисервисный коммутатор доступа PROTEI mCore.SSW5

Журналы диагностики. Руководство пользователя

Санкт-Петербург 2021

#### Авторские права

Без предварительного письменного разрешения, полученного от ООО «НТЦ ПРОТЕЙ», этот документ и любые выдержки из него, с изменениями и переводом на другие языки, не могут быть воспроизведены или использованы.

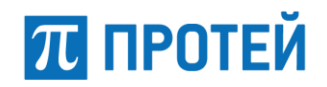

# Содержание

| 1  | ОБЩИЕ СВЕДЕНИЯ                                                                                                    | 4                          |
|----|----------------------------------------------------------------------------------------------------|----------------------------|
|    | <ul> <li>1.1 Техническая поддержка</li> <li>1.1.1 Производитель</li> <li>1.1.2 Служба технической поддержки</li> <li>1.2 Термины и сокращения</li> <li>1.3 История изменений</li></ul> | .5<br>.5<br>.5<br>.6<br>.7 |
| 2  | ОБЩИЕ СВЕДЕНИЯ О СИСТЕМЕ                                                                                                    | 8                          |
| 3  | ДОСТУП К ФАЙЛАМ ДИАГНОСТИКИ                                                                                                    | 10                         |
| 4  | ОБЩИЕ СВЕДЕНИЯ                                                                                                    | .12                        |
|    | <ul><li>4.1 Обзор подсистем SSW5</li><li>4.2 Прохождение вызова в SSW5</li><li>4.3 Формат журнала диагностики</li></ul>                                                                | 12<br>12<br>14             |
| 5  | АНАЛИЗ ПРОБЛЕМ ПРОХОЖДЕНИЯ ВЫЗОВОВ                                                                                                    | 15                         |
|    | 5.1 Проверка наличия изменений конфигурации в Web-TO 5.2 Анализ проблем прохождения вызова в приложении PuTTY                                                                          | 15<br>16                   |
| 6  | ЖУРНАЛ ДИАГНОСТИКИ ПОДСИСТЕМЫ Н.323                                                                                                    | 20                         |
| 7  | ЖУРНАЛ ДИАГНОСТИКИ ПОДСИСТЕМЫ Н.323_CL                                                                                                    | 23                         |
| 8  | ЖУРНАЛ ДИАГНОСТИКИ ПОДСИСТЕМЫ SIP                                                                                                    | 26                         |
| 9  | ЖУРНАЛ ДИАГНОСТИКИ ПОДСИСТЕМЫ SIP_CL                                                                                                    | .30                        |
| 1( | ОЖУРНАЛ ДИАГНОСТИКИ ПОДСИСТЕМЫ РІ                                                                                                    | .34                        |
| 1  | 1 ЖУРНАЛ ДИАГНОСТИКИ ПОДСИСТЕМЫ МАТRIX                                                                                                    | 39                         |
| 12 | 2ЖУРНАЛ ДИАГНОСТИКИ ПОДСИСТЕМЫ RADIUS_CL                                                                                                    | 46                         |

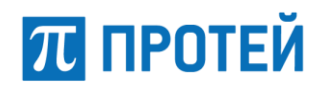

# 1 Общие сведения

Данный документ содержит руководство пользователя, описывающее формат и содержимое файлов диагностики, которые используются при анализе причин разрыва соединений в Мультисервисном коммутаторе доступа PROTEI mCore.SSW5 (далее — SSW5, MKД).

Документ предназначен для сотрудников технической поддержки и системных администраторов, занимающихся настройкой и сопровождением SSW5.

Внимание! Производитель оставляет за собой право на изменение состава, формата и содержания диагностических сообщений в последующих версиях программного обеспечения SSW5. Производитель обязуется выпускать обновленную версию данного документа в случае модификации диагностических сообщений. При получении новой версии программного обеспечения SSW5 пользователь вправе требовать от производителя обновленную версию данного документа или подтверждения неизменности содержимого документа.

#### Внимание!

Перед установкой и началом эксплуатации изделия необходимо внимательно ознакомиться с эксплуатационной документацией.

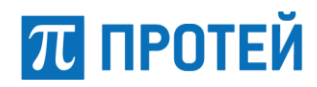

### 1.1 Техническая поддержка

Техническая поддержка, а также дополнительное консультирование по вопросам, возникающим в процессе установки и эксплуатации изделия, осуществляются производителем и службой технической поддержки.

#### 1.1.1 Производитель

ООО «НТЦ ПРОТЕЙ»

194044, Санкт-Петербург

Большой Сампсониевский пр., д. 60, лит. А

Бизнес-центр «ТЕЛЕКОМ»

Тел.: (812) 449-47-27

Факс: (812) 449-47-29

Web: <u>http://www.protei.ru</u>

Email: <u>sales@protei.ru</u>

#### 1.1.2 Служба технической поддержки

ООО «НТЦ ПРОТЕЙ»

194044, Санкт-Петербург

Большой Сампсониевский пр., д. 60, лит. А

Бизнес-центр «ТЕЛЕКОМ»

- Тел.: (812) 449-47-27 доп. 5999 (круглосуточно) (812) 449-47-31
- Факс: (812) 449-47-29
- Web: <u>http://www.protei.ru</u>
- Email: <a href="mailto:support.mak@protei.ru">support.mak@protei.ru</a>, <a href="mailto:mak.support@protei.ru">mak.support@protei.ru</a>, <a href="mailto:mak.support@protei.ru">mak.support@protei.ru</a>, <a href="mailto:mak.support@protei.ru">mak.support@protei.ru</a>, <a href="mailto:mak.support@protei.ru">mak.support@protei.ru</a>, <a href="mailto:mak.support@protei.ru">mak.support@protei.ru</a>, <a href="mailto:mak.support@protei.ru">mak.support@protei.ru</a>, <a href="mailto:mak.support@protei.ru">mak.support@protei.ru</a>, <a href="mailto:mak.support@protei.ru">mak.support@protei.ru</a>, <a href="mailto:mak.support@protei.ru">mak.support@protei.ru</a>, <a href="mailto:mak.support@protei.ru">mak.support@protei.ru</a>)

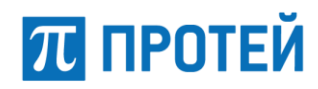

### 1.2 Термины и сокращения

Используемые в настоящем документе термины и сокращения приведены в таблице 1.

| Термин/сокращение | Расшифровка                                                                                         |
|-------------------|----------------------------------------------------------------------------------------------------|
| СА                | Component Address, адрес компоненты                                                                 |
| CDR               | Call Detail Record, подробная запись о вызове                                                       |
| CgPN              | Calling Party Number, номер вызывающего абонента                                                    |
| CdPN              | Called Party Number, номер вызываемого абонента                                                     |
| EP                | Endpoint, конечная точка                                                                            |
| RADIUS            | Remote Authentication Dial-In User Service, протокол<br>аутентификации абонентов в телефонных сетях |
| IVR               | Interactive Voice Response, интерактивное голосовое меню                                            |
| МКD               | Мультисервисный коммутатор доступа                                                                  |
| MCU               | Microcontroller Unit, Микроконтроллер                                                               |
| PBX               | Private Branch Exchanges, учрежденческо-производственная<br>автоматическая телефонная станция       |
| SNMP              | Simple Network Management Protocol, простой протокол сетевого управления                            |
| SIP               | Session Initiation Protocol, протокол инициирования сеансов связи                                   |
| SDP               | Session Description Protocol, протокол описания сессии                                              |
| TCS               | TerminalCapabilitySet, сообщение протокола H.245                                                    |
| мкд               | Мультисервисный коммутатор доступа                                                                  |
| ПО                | Программное обеспечение                                                                             |
| ПАК               | Программно-аппаратный комплекс                                                                      |

Таблица 1 — Используемые термины и сокращения

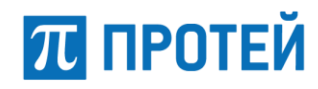

# 1.3 История изменений

История изменений настоящего документа фиксируется в таблице 2.

Таблица 2 — История изменений

| Дата       | Версия<br>документа | Версия<br>продукта | Изменения                                                                                    |
|------------|---------------------|--------------------|----------------------------------------------------------------------------------------------|
| 30.01.2015 | 1.0.0               |                    | Первая версия документа                                                                      |
| 15.03.2021 | 1.1.0               | 4.2.8.105          | Добавлены раздел 5 «Анализ проблем<br>прохождения вызовов», п. 1.2 «Термины и<br>сокращения» |
|            |                     |                    | Общее форматирование документа                                                               |

### 2 Общие сведения о системе

SSW5 — это программно-аппаратный комплекс, предназначенный для предоставления услуг в качестве транзитного, оконечно-транзитного, оконечного узла связи, выполняющего функции городской автоматической телефонной станции с использованием технологии коммутации пакетов информации, с возможностью использования оборудования в составе территориально распределенных узлов связи. На базе SSW5 возможно также создание корпоративных ведомственных сетей и организация связи в офисах.

SSW5 на основе единой аппаратно-программной платформы обеспечивает следующие функциональные возможности:

- управление вызовами и маршрутизация. Коммутатор выполняет поиск направления вызова и предоставляет вызывающей стороне информацию о точках соединения, используя которую оборудование вызывающего и вызываемого абонентов будет способно установить соединение;
- управление шлюзовым оборудованием и оборудованием доступа;
- предоставление и учет телекоммуникационных и интеллектуальных услуг;
- поддержка базовых абонентских услуг и широкого набора дополнительных услуг (переадресация, постановка на ожидание и другие), включая контроль доступа абонентов к местной/междугородной/международной телефонной связи;
- поддержка виртуальных PBX;
- резервирование. Для повышения устойчивости работы SSW5 применяется резервирование серверов с использованием известных систем высокой готовности (High Availability cluster);
- совместимость с оборудованием сторонних производителей. Для взаимодействия с внешними устройствами используются стандартные аппаратные средства, имеющиеся на каждом сервере. Кроме того, используются стандартные программные протоколы. Все это дает возможность использования совместно с SSW5 не только оборудования производства компании ООО «НТЦ ПРОТЕЙ», но и оборудования сторонних производителей.
- легкость в эксплуатации. SSW5 это программный продукт, работающий на универсальных серверах/виртуальных платформах и не требующий специфичного оборудования поддержки. Поэтому такие параметры, как габаритные размеры, вес, потребление, зависят от конкретной аппаратной платформы, на которой установлено ПО SSW5.
- запись и хранение информации о вызовах. SSW5 сохраняет информацию в CDR-файлах. В дальнейшем записи могут быть использованы операторами для расчета стоимости услуг или органами правопорядка при проведении оперативно-следственных мероприятий. Информация о вызовах также может быть использована при анализе проблем, возникших вработе SSW5.
- сбор и хранение статистической информации. Важным моментом при эксплуатации любого оборудования является эффективность его использования. Повышение эффективности использования оборудования выполняется за счет информации, накопленной за время его эксплуатации. С этой целью (но не только) SSW5 реализована система сбора подробной статистики.

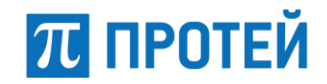

программное обеспечение SSW5 работает под управлением операционной системы Linux.

SSW5 обладает следующими характеристиками:

- простота управления и наращивания производительности;
- поддержка оборудования, использующего различные протоколы сигнализации;
   гибкость управления концентрацией и маршрутизацией (интеллектуальная маршрутизация);
- выполнение задач авторизации и биллинга вызовов в пределах SSW5;
- сокрытие структуры собственной сети или сети партнеров, если это необходимо;
- поддержка развитого набора дополнительных услуг;
- опциональное RTP-проксирование/транскодирование трафика;
- аутентификация VoIP-оборудования;
- поддержка VoIP-оборудования, работающего с помощью NAT;
- удаленное управление через Web-интерфейс;
- поддержка SNMP-интерфейса для сбора статистики и формирования сообщений об авариях;
- масштабируемая архитектура;
- автоматический рестарт при сбоях;
- поддержка резервирования.

SSW5 — сетевое устройство, взаимодействующее с внешним оборудованием только через IP-сеть. Обслуживание вызовов SSW5 осуществляет с использованием протоколов сигнализации SIP, H323, H.248/MEGACO.

Для своей работы SSW5 требует наличия оборудования доступа (шлюзы, абонентские концентраторы, программные коммутаторы и т.д.), включенное в общую IP-сеть. Оборудование доступа — это посредник между SSW5 и несетевыми устройствами, например, обычные телефонные аппараты; Dial-up модемы; ATC, имеющие межстанционную магистраль типа E1. С другой стороны, сетевые устройства, поддерживающие протокол сигнализации SIP (SIP-телефоны, компьютеры с установленным специальным ПО и т.п.), не требуют подобного оборудования доступа, они могут напрямую связываться с SSW5 через IP-сеть.

SSW5 предоставляет широкий набор дополнительных услуг (переадресацию, постановку на ожидание и т.д.), включая контроль доступа пользователей к местной/междугородной/международной телефонной связи.

На базе одного сервера SSW5 возможна организация телефонной сети емкостью до 25 тысяч номеров.

Примечание — В ООО «НТЦ ПРОТЕЙ» выпускаются несколько версий SSW5: базовая версия, версия с расширенной поддержкой дополнительных видов услуг, версия с поддержкой виртуальных РВХ.

SSW5 версии с поддержкой виртуальных PBX позволяет создавать на базе одного сервера набор виртуальных PBX, имеющие собственный план нумерации. Каждый виртуальный PBX — это полнофункциональный программный коммутатор. Количество виртуальных PBX ограничивается только ресурсами вычислительной системы. Использование SSW5 данной версии позволяет повысить эффективность использования аппаратных ресурсов, управления и обслуживания.

## 3 Доступ к файлам диагностики

SSW5 — это сетевое устройство, непрерывно обрабатывающее поступающие вызовы.

Программное обеспечение SSW5 работает под управлением операционной системы Linux.

Пользователь взаимодействует с SSW5 через внешний компьютер, который должен быть подключен к локальной сети.

Пользователь имеет возможность получить доступ к любым ресурсам SSW5 с внешнего компьютера следующими способами:

- через локальную сеть, с помощью интерфейса командной строки, используя протоколы telnet, SSH, или через RS-232 порт (при установке в составе ПАК производства ООО "НТЦ ПРОТЕЙ"). RS-232 порт обычно используется при первоначальной настройке SSW5;
- с помощью приложения Web-TO (веб-интерфейс, предназначенный для настройки SSW5), доступ к которому выполняется через браузер по протоколам FTP, HTTP/HTTPS. Доступ к Web-TO, авторизация и сведения об операциях пользователей при работе с приложением описаны в документе «Мультисервисный коммутатор доступа PROTEI mCore.SSW5. Руководство пользователя Web-интерфейса»

Рассмотрим доступ через локальную сеть с использованием протокола telnet, как наиболее доступного способа.

В зависимости от операционной системы, установленной на терминале пользователя, есть два способа подключения к SSW5 по протоколу telnet:

- с помощью программы konsole в операционной системе Linux;
- с помощью приложения PuTTY в операционной системе Windows.

Чтобы подключиться по telnet к SSW5 с компьютера пользователя, где установлена операционная система Linux, нужно вызвать программу консоли (konsole), и в командной строке набрать строку вида:

telnet <IP-agpec SSW5>

Пример входа на удаленный компьютер (в нашем случае это SSW5) с использованием telnet (ввод пользователя «telnet 192.168.1.23»):

строка приглашения OC>telnet 192.168.1.23

На экране появится запрос на ввод имени пользователя (логина):

login:

Вводится имя пользователя и нажимается клавиша <Enter>, появится запрос пароля пользователя:

Password:

Ввести пароль. Если введены зарегистрированное имя пользователя и верный пароль, произойдет вход в систему SSW5.

Далее рекомендуется использовать файловый менеджер Midnight Commander.

Вызов Midnight Commander из командной строки:

строка приглашения> mc

ПРОТЕЙ

Войти в раздел файловой системы, где располагаются файлы диагностики SSW5.

Если на компьютере пользователя установлена операционная система Windows, то можно воспользоваться программой PuTTY, которая предоставляет возможность доступа к удаленному компьютеру через локальную сеть с использованием протоколов telnet и SSH, или через RS-232 порт.

Программа PuTTY имеет встроенную систему помощи, где пользователь может получить информацию о том, как работать с данной программой.

Для получения доступа к SSW5 по протоколам SSH или telnet с внешнего компьютера с использованием приложения PuTTY необходимо выполнить следующие действия:

- Запустить приложение PuTTY.
- Выбрать в разделе «Session» SSH в качестве типа соединения (Connection Type).
- Указать IP-адрес SSW5 в поле «Host Name (or IP address)» (IP-адрес устанавливается системным администратором).
- Указать используемый порт в поле «Port» (при выборе типа соединения это поле автоматически заполняется значением, соответствующим типу протокола – telnet или SSH).
- Ввести имя сессии в поле «Saved Sessions», под которым сессия будет сохранена для дальнейшего использования.
- Нажать на кнопку «Save» для сохранения настроек (настройки будут сохранены под именем, которое было определено в предыдущем пункте).
- Загрузить созданную сессию кнопкой «Load» и нажать на кнопку «Open», при успешном соединении появится терминальное окно с запросом на ввод имени пользователя (login).
- Ввести имя пользователя (login): root суперпользователь, имеющий неограниченные права в системе, support или другое имя – обычный пользователь с ограниченными правами, в терминальном окне появится запрос на ввод пароля (password).
- Ввести пароль пользователя (password).

Примечание — По умолчанию, пароль пользователя – elephant.

Если были введены верные данные, в терминальном окне появится приглашение операционной системы вида «[root@hostname ~]#» для пользователя root или «[support@hostname ~]\$» для пользователя support.

- Для получения прав суперпользователя нужно ввести команду su и пароль.
- Войти в раздел файловой системы, где располагаются файлы диагностики SSW5 (см. Раздел 4 «Общие сведения»).

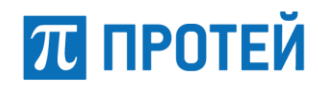

# 4 Общие сведения

Журнал диагностики располагается в разделе /home/protei/Protei-MKD/MKD/logs/ или /usr/protei/Protei-MKD/MKD/logs/.

Имя журнала диагностики — diagnostic.log.

### 4.1 Обзор подсистем SSW5

SSW5 фиксирует в журнале диагностики причины разрушения соединения от следующих подсистем:

- Н323 Н.323-сигнализация;
- SIP SIP-сигнализация;
- SIP\_CL SIP-окончания;
- H323\_CL H.323-окончания;
- РІ подсистема маршрутизации вызовов;
- Matrix логика обработки вызовов;
- RADIUS\_CL логика взаимодействия с RADIUS.

Подсистема H.323 обеспечивает транспортировку сообщений H.323-сигнализации. Подсистема H.323 непосредственно взаимодействует с IP-сетью, и относится нижней подсистеме, т.е. наиболее удалена от логики управления вызовами.

Подсистема H323\_CL предоставляет интерфейс к подсистеме H.323.

Подсистема SIP обеспечивает транспортировку сообщений SIP-сигнализации. Подсистема SIP непосредственно взаимодействует с IP-сетью и относится нижней подсистеме, т.е. наиболее удалена от логики управления вызовами.

Подсистема SIP\_CL предоставляет интерфейс к подсистеме SIP.

Подсистема PI — это подсистема маршрутизации вызовов. Подсистема PI относится к верхней подсистеме и непосредственно взаимодействует с подсистемой Matrix.

Подсистема Matrix выполняет обработку вызовов. Подсистема Matrix относится к верхней подсистеме.

Подсистема RADIUS\_CL предоставляет интерфейс к подсистеме RADIUS, взаимодействующей с системой биллинга по протоколу RADIUS.

### 4.2 Прохождение вызова в SSW5

В данном подразделе приведена информация о прохождении вызова через подсистемы SSW5 с целью облегчения понимания информации, изложенной далее в данном документе.

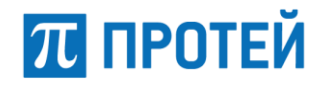

#### На рисунке 1 приведена упрощенная структурная схема SSW5.

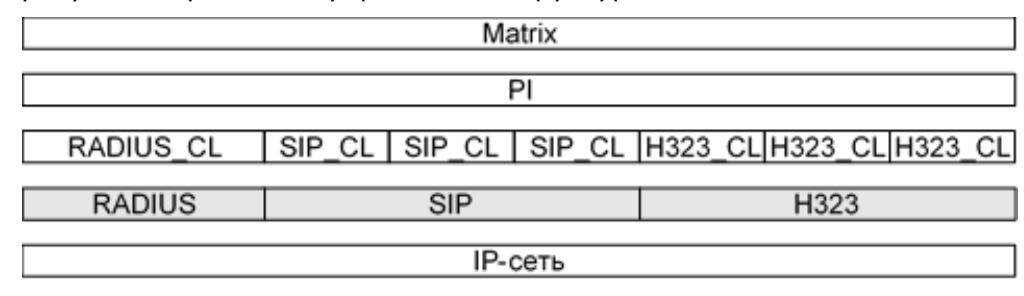

Рисунок 1 — Упрощенная структурная схема SSW5

На рисунке 1 серым цветом выделены нижние подсистемы. Подсистемы, расположенные выше на рисунке, относятся к верхней подсистеме.

Как видно на рисунке выше, одновременно могут быть созданы несколько SIP- или Н.323-окончаний. Каждое окончание соответствует одному вызову.

На следующем рисунке показана схема прохождения вызова в SSW5 при использовании SIP-сигнализации.

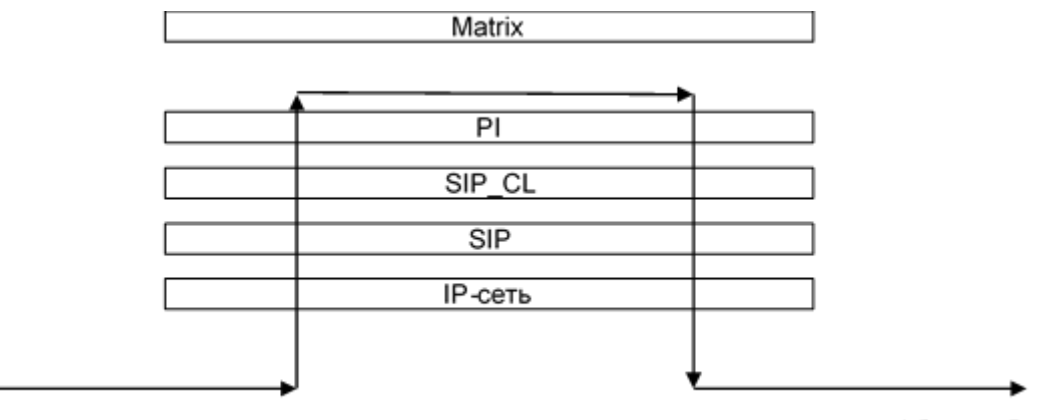

Абонент А

Абонент В

Рисунок 2 — Схема прохождения вызова в SSW5

Время жизни соединения состоит из следующих фаз:

- поиск направления, которому принадлежит вызываемый абонент (маршрутизация в подсистеме PI);
- обработка вызова в подсистеме Matrix;
- установление соединения с вызываемым абонентом;
- фаза разговора;
- разрушение соединения.

При возникновении причины отбоя важное значение имеет направление отбоя. Код направления отбоя присутствует в записях журнала диагностики. По коду направления отбоя можно судить, в какой фазе находится соединение.

Возможны три вида направлений отбоя (данные коды присутствуют в поле «направление отбоя» в диагностической записи):

- 0 в верхнюю и нижнюю подсистемы в обе стороны;
- 1 только в верхнюю подсистему;

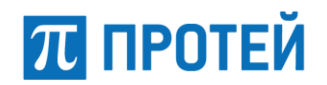

- 2 — только в нижнюю подсистему.

Если, например, на стадии разговора причина отбоя возникла в подсистеме SIP\_CL на стороне вызываемого абонента, то направление отбоя будет в обе стороны (в верхнюю подсистему и в нижнюю подсистему на сторону вызываемого абонента). Если соединение с вызываемым абонентом еще не установлено (сообщение INVITE не посылалось), то направление отбоя будет только в верхнюю подсистему.

Если на стадии установления соединения (до выполнения маршрутизации) причина отбоя возникла в подсистеме SIP\_CL на стороне вызывающего абонента, то направление отбоя будет только в нижнюю подсистему.

Если причина отбоя возникла в подсистеме Matrix, то направление отбоя всегда будет только в нижнюю подсистему.

### 4.3 Формат журнала диагностики

Журнал диагностики является текстовым файлом, содержимое которого можно просмотреть в любом доступном текстовом редакторе.

В файловом менеджере Midnight Commander для просмотра содержимого журнала используется клавиша F3 (команда mcview).

Содержимое журнала диагностики — это набор структурированных записей. Запись в журнале диагностики формируется в момент разрушения соединения. Запись состоит из набора неименованных полей, разделенных символом «;». Поле в записи идентифицируется позицией.

Запись в журнал диагностики делается в момент разрушения вызова со стороны SSW5. Одна запись соответствует одному вызову.

Запись может содержать одно или несколько дополнительных полей диагностики, предоставляющие уточняющую информацию о причине отбоя. Наличие и содержимое данных полей зависит от конкретной причины отбоя.

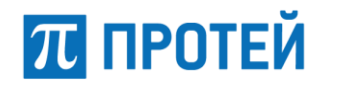

## 5 Анализ проблем прохождения вызовов

Данный раздел содержит информацию о возможных действиях пользователя в случаях возникновения проблем в прохождении вызовов на конкретные номера и направления.

### 5.1 Проверка наличия изменений конфигурации в Web-TO

Проблема прохождения вызова может возникнуть в случае, когда в веб-интерфейсе SSW5 были применены какие-либо изменения конфигурации. Изменения конфигурации могут стать причиной отбоя при вызове на конкретного абонента. В данном случае необходимо убедиться в том, что в приложении Web-TO (веб-интерфейс, предназначенный для настройки SSW5) не были применены какие-либо изменения конфигурации. Для этого нужно выполнить следующие действия:

1. Открыть браузер и ввести URL Web-интерфейса.

2. Выполнить авторизацию в приложении Web-TO.

Примечание — Доступ к Web-TO, авторизация и сведения об операциях пользователей при работе с приложением описаны в документе «Мультисервисный коммутатор доступа PROTEI mCore.SSW5. Руководство пользователя Web-интерфейса».

3. После авторизации в Web-TO, нужно перейти в форму «Действия пользователей», находящуюся в разделе меню «Журналы» на главной странице приложения (См. Рисунок 3).

| $\pi$ ПРОТЕЙ                               |   | ATC IVR                                                                             | Гл          | авное меню 🔻        | S | 👤 secureAdmin 🗸 |  |  |
|--------------------------------------------|---|-------------------------------------------------------------------------------------|-------------|---------------------|---|-----------------|--|--|
| 🔦 Главное меню                             | * | Информационная панель Используйте верхнее и боковое меню для настройки конфигурации |             |                     |   |                 |  |  |
| » Услуги<br>» Шлюзы                        |   | Общая информация                                                                    |             |                     |   |                 |  |  |
| » Номера доступа VPBX                      |   | ATC imSwitch5                                                                       |             |                     |   |                 |  |  |
| » Абоненты VPBX                            |   | IP localhost                                                                        |             |                     |   |                 |  |  |
| » Остальные абоненты                       |   | Логин                                                                               | secureAdmin |                     |   |                 |  |  |
| » Телефоны/Аппараты                        |   | Время авторизации                                                                   | 11-05-20    | 021 22:49:52        |   |                 |  |  |
| ₽ Маршрутизация <                          |   | Лицензионные ограничения                                                            |             |                     |   |                 |  |  |
| <b>"5</b> Медиа                            | < | Ограничения                                                                         |             | Текущее / Разрешено |   |                 |  |  |
| <b>Ш</b> Журналы                           | ~ | Виртуальные АТС                                                                     |             | 2/10                |   |                 |  |  |
| » Вызовы                                   |   | Профили АТС                                                                         |             | 27/100              |   |                 |  |  |
| <ul> <li>Действия пользователей</li> </ul> |   | Профили речевой почты                                                               |             | 0/10                |   |                 |  |  |
| 🏙 Статистика                               | < | Профили автоинформаторов                                                            |             | 1/10                |   |                 |  |  |
| 🗱 Администрирование                        | < | Одновременные соединения                                                            |             | 0/30                |   |                 |  |  |

Рисунок 3 — Переход в форму «Действия пользователей»

Внешний вид формы «Действия пользователей» представлен на рисунке4.

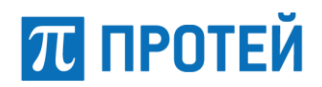

| - 110                              | )                     | Событи           | e               |      | IP           |          | VPBX                                  | Пользовате | 1ользователь |  |
|------------------------------------|-----------------------|------------------|-----------------|------|--------------|----------|---------------------------------------|------------|--------------|--|
| O 11.05.2021 00:00 - 31.05.2021 23 |                       | 05.2021 23 Люб   | oe              | *    | r            |          | Любой 🔻                               |            |              |  |
| осл                                | едовательность вывода | : 100 - строк по | убыванию даты 👻 |      |              |          | приме                                 | нить по у  | умолчани     |  |
| ол-і                               | во строк на странице  | 20 -             |                 |      |              |          |                                       |            | 123          |  |
| #                                  | Дата/время            | IP               | MkdID           | VPBX | Пользователь | Событие  | Объект                                |            | Результ      |  |
| 61                                 | 2021-05-11 17:17:24   | 192.168.100.254  | 1               | 1    | secure       | Просмотр | Страница настроек осталы<br>абонентов | ных        | Успешно      |  |
| 62                                 | 2021-05-11 17:17:22   | 192.168.100.254  | 1               | 1    | secure       | Просмотр | Страница настроек остальных абонентов |            | Успешно      |  |
| 63                                 | 2021-05-11 17:17:20   | 192.168.100.254  | 1               | 1    | secure       | Просмотр | Страница групповых настр<br>абонента  | юек        | Успешно      |  |
| 64                                 | 2021-05-11 17:17:15   | 192.168.100.254  | 1               | 1    | secure       | Просмотр | Страница абонентов                    |            | Успешно      |  |
| 65                                 | 2021-05-11 17:17:13   | 192.168.100.254  | 1               | 1    | secure       | Просмотр | Страница групп перехвата              |            | Успешно      |  |
| 56                                 | 2021-05-11 17:17:11   | 192.168.100.254  | 1               | 1    | secure       | Просмотр | Страница шлюзов                       |            | Успешно      |  |
| 67                                 | 2021-05-11 17:17:02   | 192.168.102.92   | 1               | 1    | secureadmin  | Просмотр | Страница абонентов                    |            | Успешн       |  |
| 58                                 | 2021-05-11 17:16:52   | 192.168.102.92   | 1               | 1    | secureadmin  | Просмотр | Страница абонентов                    |            | Успешн       |  |
|                                    |                       |                  |                 |      |              |          |                                       |            |              |  |

Рисунок 4 — Форма «Действия пользователей»

4. Проанализировать недавние действия пользователей и выявить совпадения по номеру абонента, на которого перестал проходить вызов.

Если возникли проблемы с новым подключением или новым клиентом, то необходимо выполнить действия, указанные в подразделе 5.2.

### 5.2 Анализ проблем прохождения вызова в приложении PuTTY

Если не удалось устранить проблему с помощью действий, указанных в подразделе 5.1 «Проверка наличия изменений конфигурации в Web-TO», необходимо с помощью консоли/терминала подключиться к SSW5. Если на терминале пользователя установлена операционная система Linux, подключение производится с помощью программы Консоль (konsole). Если на терминале пользователя установлена операционная система Windows, подключение производится с использование программы РиTTY. Для подключения к SSW5 необходимо выполнить действия, указанные в Разделе 3 «Доступ к файлам диагностики». В данном разделе будут описаны операции пользователя в программе PuTTY.

Основные этапы анализа:

1. После того, как будут выполнены операции, указанные в Разделе 3 «Доступ к файлам диагностики», необходимо перейти в раздел файловой системы, в которой располагаются файлы диагностики SSW5. Для этого нужно указать путь:

cd /usr/protei/Protei-MKD/MKD/logs

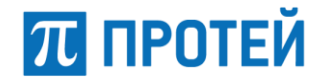

cd /home/protei/Protei-MKD/MKD/logs

Примечание — Путь к файлам диагностики может отличаться в зависимости от дистрибутива. Далее в качестве примера будет использоваться директория /home/protei/.

2. Поиск даты и периода времени, в которые был произведен вызов, осуществляется в журналах в директории mkd\_cdr\_vpbx или mkd\_pbxd\_vpbx.

Для перехода в директорию mkd\_cdr\_vpbx в папке logs ввести команду:

cd mkd\_cdr\_vpbx

Для перехода в директорию mkd\_pbxd\_vpbx в папке logs ввести команду:

cd pbxd cdr vpbx

3. Отфильтровать данные CDR-файла по номерам абонентов А и В для определения точного времени вызова можно одним из способов:

с помощью команды grep:

```
grep --directories=recurse `<CdPN>' ./
```

или

grep -r '<CdPN>' ./

где <CdPN> — номер вызываемого абонента (номер абонента В);

 через файловой менеджер Midnight Commander. Переход в Midnight Commander производится с помощью команды mc, поиск — с помощью секции Find file в разделе Command верхнего меню.

Далее необходимо найти точное время вызова и скопировать его.

Примечание — Подробные сведения о составе, расположении и структуре CDR-файлов представлены в документе «Мультисервисный коммутатор доступа PROTEI mCore.SSW5. CDR-файлы. Руководство пользователя».

4. С помощью команды cd ../ следует вернуться в родительскую директорию и открыть на чтение файлы info\_\*.log:

| cd/            |  |
|----------------|--|
| cat info_*.log |  |

5. Данный файл нужно отфильтровать по номерам абонентов с помощью одного из способов, указанных в пункте 3, найти и скопировать примерное время вызова (время вызова в данном файле пишется с точностью до секунды).

6. Запись файла info\_\*.log. может быть выключена, в этом случае ее необходимо включить.

6.1. Для этого нужно перейти в директорию /home/protei/Protei-MKD/MKD/config:

cd ../config

6.2. Открыть для редактирования файл trace.cfg:

в имеющемся текстовом редакторе:

nano trace.cfg

– в Midnight Commander с помощью кнопки F4 (Edit).

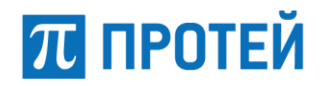

6.3. В файле trace.cfg в секции info изменить значение уровня детализации вывода информации с 0 (файл не пишется) на 10 (level = "10").

6.4. Для применения настроек потребуется выполнить скрипт reload.trace в директории /home/protei/Protei-MKD/MKD и увидеть запись об успешной перегрузке конфигурации.

cd ../
sh reload.trace
reload.sh : reload trace
Please wait while configuration is updating.
reload.sh : reload responce:Success: Reloading of trace is successful.
AddInfo:

Внимание! После анализа следует вернуть параметр level в исходное значение.

7. После получения данных о времени вызова необходимо в директории /home/protei/Protei-MKD/MKD/logs открыть на чтение файлы diagnostic\_\*.log:

cd logs cat diagnostic\_\*.log

Отфильтровать данный лог-файл по нужному времени (лучше всего использовать время в приведенном формате до секунд) можно одним из способов, указанных в пункте 3.

Если по данному времени и вызову есть запись, то с помощью разделов 6–12 настоящего руководства нужно определить и устранить причины непрохождения вызовов. Наличие записи означает, что вызов был отбит именно со стороны SSW5.

8. Если строчки в diagnostic.log не появилось, то, скорее всего, вызов был отбит встречным оборудованием. Чтобы это проверить, нужно проанализировать лог-файлы в директории /home/protei/Protei-MKD/MKD/logs, открыв на чтение файлы sip\_transport\_\*.log:

cat sip transport \*.log

Примечание: Для вывода на экран содержимого файлов sip\_transport\_\*.log используется скрипт sip\_trace, расположенный в директории /home/protei/Protei-MKD/MKD/. Формат команды:

```
sh trace sip -f <pattern> <files>
```

где -f - команда использования в онлайн-режиме;

<pattern> - поиск по файлам, содержащим указанное регулярное выражение;

<files> - список файлов, среди которых будет осуществляться поиск.

9. Далее необходимо произвести поиск по времени вызова или использовать конкретный фрагмент начала вызова фильтром: INVITE sip:<CdPN> (номер абонента В). Нужно найти начало вызова (сообщение INVITE с нужным номером) и все сообщения SIP-диалога с помощью поля Call-ID.

10. По полученным данным нужно проанализировать ответы от удаленной сторон. Если с удаленной стороны приходят запросы с причинами отбоя, то нужно определить причины отбоя по их номеру, используя спецификацию <u>Recommendation Q.850</u> (Пример: cause = 16). Далее нужно проконтролировать, что на удаленную сторону переданы корректные номера. В случае корректности запроса нужно передать дальнейшую диагностику и поиск причин отбоя ответственным инженерам удаленной стороны.

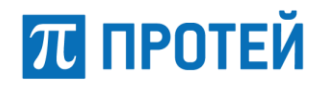

11. Если причину проблемы установить так не удалось, то необходимо проконтролировать, что в файле trace.cfg, расположенном в директории /home/protei/Protei-MKD/MKD/config, включена запись следующих CDR-файлов:

- info\_\*.log (секция info);
- sip\_transport\_\*.log (секция sip\_transport);
- warning\_\*.log (секция warning);
- trace\_\*.log (секция trace).

Если файлы не пишутся (параметр level = "0"), нужно установить уровень логирования в значение 10 (level = "10").

12. Для применения настроек потребуется выполнить скрипт reload.trace в директории /home/protei/Protei-MKD/MKD/ и увидеть запись об успешной перезагрузке конфигурации.

13. Далее нужно повторить проблемный сценарий для того, чтобы в CDR-файлах отобразились данные о вызове.

14. Повторить действия указанные в пунктах 1-10.

15. После снятия CDR-файлов нужно установить уровни логирования секций info, sip\_transport, warning, trace в исходные значения и запустить скрипт reload.trace.

16. Если после проделанных операций причины разрыва соединений выявить не удалось, необходимо заархивировать CDR-файлы и отправить их в техподдержку ООО «НТЦ ПРОТЕЙ».

# 6 Журнал диагностики подсистемы Н.323

#### Формат записи:

```
timestamp;CallID;CallLegID;CdPN;CgPN;ID системы;направление отбоя;CA обработчика;код причины;диагностика;код файла;номер строки в файле; поля диагностики;
```

В таблице 3 приведено описание полей записи журнала диагностики для подсистемы Н.323.

| Номер Имя поля<br>поля |                   | Описание                                                                                                    |
|------------------------|-------------------|----------------------------------------------------------------------------------------------------|
| 1                      | timestamp         | Время и дата, когда запись была сформирована.<br>Форматированная строка вида:<br><год>-<месяц>-<день><br><часы>:<минуты>:<секунды>.<миллисекунды><br>Пример - 2020-10-24 19:38:14.331                                                      |
| 2                      | CallID            | Идентификатор вызова.                                                                                                    |
| 3                      | CallLegID         | Идентификатор плеча.                                                                                                    |
| 4                      | CdPN              | Номер вызываемого абонента.                                                                                                    |
| 5                      | CgPN              | Номер вызывающего абонента.                                                                                                    |
| 6                      | ID системы        | Поле содержит постоянное значение - «Н323».                                                                                                    |
| 7                      | направление отбоя | Код направления отбоя.<br>Возможные значения:<br>0 — в обе стороны;<br>1 — в верхнюю подсистему;<br>2 — в нижнюю подсистему.<br>В подразделе 4.2 («Прохождение вызова в SSW5») более<br>подробно раскрывается понятие «направление отбоя». |
| 8                      | СА обработчика    | Системный адрес обработчика, который обнаружил<br>причину отбоя.                                                                                                    |
| 9                      | код причины       | Код причины отбоя. Коды причин отбоя приведены в<br>таблице 4.                                                                                                    |
| 10                     | диагностика       | Краткое описание на английском языке причины отбоя.                                                                                                    |
| 11                     | код файла         | Код файла с исходным текстом программы, где<br>обнаружена причина отбоя:<br>0 — EP.cpp;                                                                                                    |

Таблица 3 — Поля записи журнала диагностики для подсистемы Н.323.

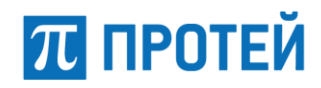

| Номер<br>поля | Имя поля                | Описание                                                                               |
|---------------|-------------------------|----------------------------------------------------------------------------------------|
|               |                         | 1 — SL.cpp;<br>2 — H225_FSM.cpp;<br>3 — H245_FSM.cpp.                                  |
| 12            | номер строки в<br>файле | Номер строки в файле с исходным текстом, определяющий место обнаружения причины отбоя. |
| 13            | поле диагностики        | Наличие и содержимое данного поля зависит от кода причины отбоя. (см. таблицу 4)       |

В таблице 4 приведено описание причин отбоя вызова.

### Таблица 4 — Причины отбоя вызова

| Код<br>причины | Описание                                          | Содержимое поля<br>«диагностика»                    | Поле<br>диагностики          |
|----------------|---------------------------------------------------|-----------------------------------------------------|------------------------------|
| 0              | Компонента ЕР<br>заблокирована.                   | Component EP is blocked.                            | -                            |
| 1              | Невозможно добавить<br>новое соединение.          | Unable to add new connection.                       | протокол и тип<br>соединения |
| 2              | Сигнальный канал<br>разорван из-за<br>перегрузки. | Signalling Channel was broken due to congestion.    | -                            |
| 3              | Setup был отброшен из-за<br>перегрузки.           | Setup was dropped due to congestion.                | -                            |
| 4              | Ошибка при обработке<br>Setup.                    | Error during handling Setup.                        | код ошибки                   |
| 5              | Невозможно создать<br>управляющий канал.          | Unable to create Control<br>Channel.                | -                            |
| 6              | Таймаут при создании<br>управляющего канала.      | Timeout expiry during creation of Control Channel.  | -                            |
| 7              | Разрыв сигнального<br>канала.                     | Signalling Channel was broken due to network error. | -                            |
| 8              | Разрыв управляющего<br>канала.                    | Control Channel was broken due to network error.    | -                            |
| 9              | Не прослушивается<br>управляющий канал.           | Unable to listen Control<br>Channel.                | -                            |

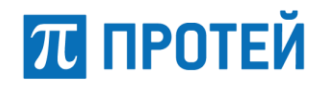

| Код<br>причины | Описание                                        | Содержимое поля<br>«диагностика»        | Поле<br>диагностики |
|----------------|-------------------------------------------------|-----------------------------------------|---------------------|
| 10             | Нет свободных логик.                            | No more free logics.                    | тип логики          |
| 11             | Невозможно разрешить<br>DNS-имя.                | Unable to resolve DNS name.             | -                   |
| 12             | Невозможно создать<br>сигнальный канал.         | Unable to create Signalling<br>Channel. | -                   |
| 13             | Нет верхней логики.                             | Upper logic is absent.                  | -                   |
| 14             | Ошибка при обработке<br>Setup_Req.              | Error during handling<br>Setup_Req.     | -                   |
| 15             | Истек таймер.                                   | Timer expiry.                           | код таймера         |
| 16             | Истек таймер RTD.                               | RTD timer expiry.                       | -                   |
| 17             | Ошибка при<br>декодировании h225-<br>сообщения. | Unable to decode h225<br>message.       | -                   |
| 18             | Ошибка при<br>декодировании h245-<br>сообщения. | Unable to decode h245<br>message.       | -                   |

Пример записей от подсистемы Н.323 в журнале диагностики:

during creation of Control Channel;1;190;

2020-10-24 19:38:14.331;0;0;;;H323;2;Sg.H323.EP.SL\_I.1;4;Error during handling Setup;2;576;3; 2020-10-24 19:38:22.052;0;0;;;H323;1;Sg.H323.EP.SL\_0.1;15;Timer expiry;2;958;303; 2020-10-24 19:38:33.499;0;0;;;H323;1;Sg.H323.EP.SL\_0.1;15;Timer expiry;2;973;301; 2020-10-24 19:38:34.562;0;0;;;H323;1;Sg.H323.EP.SL\_0.0;10;No more free logics;1;1823;1; 2020-10-24 19:38:37.123;0;0;;;H323;0;Sg.H323.EP.SL\_0.1;7;Signalling Channel was broken due to network error;1;277; 2020-10-24 19:41:21.207;0;0;;;H323;0;Sg.H323.EP.SL\_0.1;7;Signalling Channel was broken due to network error;1;277; 2020-10-24 19:41:21.207;0;0;;;H323;0;Sg.H323.EP.SL\_0.1;7;Signalling Channel was broken due to network error;1;277;

# 7 Журнал диагностики подсистемы H.323\_CL

Формат записи:

timestamp;CallID;CallLegID;CdPN;CgPN;ID системы;направление отбоя;состояние обработчика;код причины;диагностика;поле диагностики

Направление отбоя — 0 (в верхнюю подсистему и в нижнюю подсистему).

В таблице 5 приведено описание полей записи журнала диагностики для подсистемы H.323\_CL.

| Номер Имя поля<br>поля |                          | Описание                                                                                                    |
|------------------------|--------------------------|----------------------------------------------------------------------------------------------------|
| 1                      | timestamp                | Время и дата, когда запись была сформирована.<br>Форматированная строка вида:<br><год>-<месяц>-<день><br><часы>:<минуты>:<секунды>.<миллисекунды><br>Пример - 2020-10-24 19:38:14.331 |
| 2                      | CallID                   | Идентификатор вызова.                                                                                                    |
| 3                      | CallLegID                | Идентификатор плеча.                                                                                                    |
| 4                      | CdPN                     | Номер вызываемого абонента.                                                                                                    |
| 5                      | CgPN                     | Номер вызывающего абонента.                                                                                                    |
| 6                      | ID системы               | Поле содержит постоянное значение - «H323_CL».                                                                                                    |
| 7                      | направление<br>отбоя     | Поле всегда содержит значение 0.<br>В подразделе 4.2 («Прохождение вызова в SSW5») более<br>подробно раскрывается понятие «направление отбоя».                                        |
| 8                      | состояние<br>обработчика | Состояние обработчика в момент принятия решения об отбое<br>(информация для разработчиков).                                                                                           |
| 9                      | код причины              | Код причины отбоя. Коды причин отбоя приведены в таблице 6.                                                                                                    |
| 10                     | диагностика              | Краткое описание на английском языке причины отбоя.                                                                                                    |
| 11                     | поле<br>диагностики      | Для всех причин отбоя данное поле записи содержит<br>идентификатор PBX, которая обслуживала вызов.                                                                                    |

Таблица 5— Поля записи журнала диагностики для подсистемы H.323\_CL

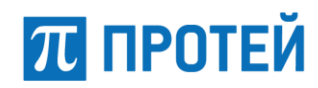

В таблице 6 приведено описание причин отбоя вызовов в подсистеме H.323\_CL.

Таблица 6 — Причины отбоя вызовов в подсистеме H.323\_CL

| Код<br>причины | Содержимое поля<br>«диагностика»             | Описание                                                                                                    | Поле<br>диагностики | Действия<br>пользователя                                                                                                    |
|----------------|----------------------------------------------|----------------------------------------------------------------------------------------------------|---------------------|----------------------------------------------------------------------------------------------------|
| 0              | Response to TCS reject >= 3.                 | Получен<br>отрицательный<br>ответ на TCS 3 и<br>более раз.<br>Состояние<br>обработчика – any.                          | vpbx_id             | Проверить работу<br>МСU и списки<br>поддерживаемых<br>кодеков.                                                                                                    |
| 1              | The duration of the call is limited to.      | Превышена<br>максимальная<br>продолжительность<br>вызова.<br>Состояние<br>обработчика – any.                           | vpbx_id             | Проверить<br>корректность<br>настройки<br>продолжительности<br>вызовов для<br>пользователя.<br>Возможно,<br>продолжительность<br>ограничена<br>биллингом<br>(RADIUS).                                                                                                    |
| 2              | Can't find v(h)PBX.                          | Не найден v(h)PBX<br>для обработки<br>вызова от<br>абонента.<br>Состояние<br>обработчика –<br>ZERO.                    | vpbx_id             | Проверить<br>настройки МКД,<br>касающиеся<br>выбора vPBX<br>(VPBX.cfg).                                                                                                    |
| 3              | ProcessIncomingCallData<br>ended with error. | Процедура<br>обработки данных<br>о входящем вызове<br>завершилась с<br>ошибкой.<br>Состояние<br>обработчика –<br>ZERO. | vpbx_id             | Проверить<br>корректность<br>настроек рср-<br>скрипта node::Init.<br>А именно,<br>правильно ли<br>настроен step1<br>(входящее<br>направление).<br>Возможно, нет ни<br>одного правила<br>маршрутизации<br>или не всем<br>обязательным<br>параметрам<br>присвоены<br>значения. |
| 4              | MKD is going to stop                         | Исходящий вызов<br>во время                                                                                            | vpbx_id             | Ждать окончания<br>рестарта,                                                                                                    |

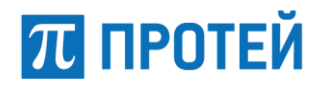

| Код     | Содержимое поля | Описание                                              | Поле        | Действия        |
|---------|-----------------|-------------------------------------------------------|-------------|-----------------|
| причины | «диагностика»   |                                                       | диагностики | пользователя    |
|         |                 | остановки МКД.<br>Состояние<br>обработчика –<br>ZERO. |             | повторить вызов |

В таблице 6 в столбце «Поле» слово «vpbx\_id» означает идентификатор виртуальной PBX, обслуживающей вызов.

Пример записей от подсистемы H.323\_CL в журнале диагностики:

| 2020-04 | 4-07                   |         |         |            |          |                  |               |
|---------|------------------------|---------|---------|------------|----------|------------------|---------------|
| 15:47:2 | 25.676;59 <sup>°</sup> | 7539009 | 9387190 | 4;59753900 | 99492051 | 8;5212;5000;H323 | CL;0;AnyState |
| ;1;The  | duration               | of the  | call i  | s limited  | to;vpbx  | 0                | _             |

# 8 Журнал диагностики подсистемы SIP

Формат записи:

```
timestamp;CallID;CallLegID;CdPN;CgPN;ID системы;направление отбоя;CA обработчика;код причины;диагностика;код файла;номер строки в файле;SIP CallID;поля диагностики ... поля диагностики
```

В таблице 7 приведено описание полей записи журнала диагностики для подсистемы SIP.

| Номер<br>поля | Имя поля             | Описание                                                                                                    |
|---------------|----------------------|----------------------------------------------------------------------------------------------------|
| 1             | timestamp            | Время и дата, когда запись была сформирована.<br>Форматированная строка вида:<br><год>-<месяц>-<день><br><часы>:<минуты>:<секунды>.<миллисекунды><br>Пример - 2020-10-24 19:38:14.331                                                      |
| 2             | CallID               | Идентификатор вызова.                                                                                                    |
| 3             | CallLegID            | Идентификатор плеча.                                                                                                    |
| 4             | CdPN                 | Номер вызываемого абонента.                                                                                                    |
| 5             | CgPN                 | Номер вызывающего абонента.                                                                                                    |
| 6             | ID системы           | Поле содержит постоянное значение - «SIP».                                                                                                    |
| 7             | направление<br>отбоя | Код направления отбоя.<br>Возможные значения:<br>0 — в обе стороны;<br>1 — в верхнюю подсистему;<br>2 — в нижнюю подсистему.<br>В подразделе 4.2 («Прохождение вызова в SSW5») более<br>подробно раскрывается понятие «направление отбоя». |
| 8             | СА<br>обработчика    | Системный адрес обработчика, который обнаружил причину<br>отбоя.                                                                                                    |
| 9             | код причины          | Код причины отбоя. Коды причин отбоя приведены в таблице<br>8.                                                                                                    |
| 10            | диагностика          | Краткое описание на английском языке причины отбоя.                                                                                                    |
| 11            | код файла            | Код файла с исходным текстом программы, где обнаружена<br>причина отбоя:<br>0 — UA_New.cpp;                                                                                                    |

Таблица 7 — Поля записи журнала диагностики для подсистемы SIP

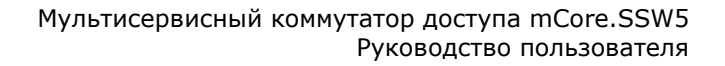

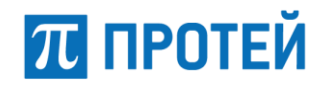

| Номер<br>поля | Имя поля                | Описание                                                                               |
|---------------|-------------------------|----------------------------------------------------------------------------------------|
|               |                         | 1 — UA_Manager.cpp;                                                                    |
|               |                         | 2 — TrManager.cpp;                                                                     |
|               |                         | 3 — Transport.cpp.                                                                     |
| 12            | номер строки<br>в файле | Номер строки в файле с исходным текстом, определяющий место обнаружения причины отбоя. |
| 13            | SIP CallID              | Идентификатор SIP-соединения.                                                          |
| 14            | поле<br>диагностики     | Наличие и содержимое данного поля зависит от кода причины отбоя. (см. таблицу 8).      |

В таблице 8 приведено описание кодов причин отбоя в подсистеме SIP.

| Таблица | 8 — | Колы | причин          | отбоя  | вг | толсистеме | SIP |
|---------|-----|------|-----------------|--------|----|------------|-----|
| таолица | 0   | коды | III P M I M III | 0100/1 | יט | юденстене  | 511 |

| Код<br>причины | Описание                                            | Содержимое поля<br>«диагностика»                                   | Поле<br>диагностики | Действия пользователя                                                               |
|----------------|-----------------------------------------------------|--------------------------------------------------------------------|---------------------|-------------------------------------------------------------------------------------|
| 0              | Пустой указатель<br>SIP_ptr от<br>верхней логики.   | Internal error:<br>Empty SIP pointer<br>from upper SL.             |                     | Сообщить в службу<br>технической поддержки                                          |
| 1              | Исходящий<br>вызов отбит.<br>Перегрузка<br>системы. | Outgoing Call has<br>been rejected due<br>to system<br>congestion. |                     | Снизить нагрузку<br>на систему.                                                     |
| 2              | Нет адресной<br>информации.                         | Address<br>information is<br>absent.                               |                     | Проверить корректность<br>сетевого обмена по<br>протоколу SIP.                      |
| 3              | Нет удаленного<br>адреса.                           | Remote address is absent.                                          |                     | Проверить корректность<br>сетевого обмена по<br>протоколу SIP.                      |
| 4              | Нет верхней<br>логики.                              | Internal error: No<br>upper SL<br>connected.                       |                     | Проверить, создан ли<br>Sg.SIP.IB или сообщить<br>в службу технической<br>поддержки |
| 5              | Ошибка<br>авторизации.                              | Authorization<br>failure.                                          |                     | Проверить корректность<br>сетевого обмена по<br>протоколу SIP.                      |
| 6              | Нет CSeq в<br>сообщении.                            | There is no CSeq<br>found in the<br>message.                       |                     | Проверить корректность<br>сетевого обмена по<br>протоколу SIP                       |

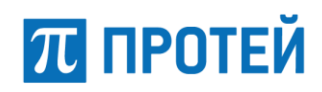

| Код<br>причины             | Описание                                                                                                    | Содержимое поля<br>«диагностика»                                                                                                    | Поле<br>диагностики | Действия пользователя                                                                                                    |
|----------------------------|----------------------------------------------------------------------------------------------------|----------------------------------------------------------------------------------------------------|---------------------|----------------------------------------------------------------------------------------------------|
| 7                          | Ошибка<br>процедуры<br>PRACK.                                                                                                    | PRACK procedure failure.                                                                                                    |                     | Проверить корректность<br>сетевого обмена по<br>протоколу SIP.                                                                                                    |
| 8                          | Redirect без поля<br>Contact.                                                                                                    | Redirect without<br>Contact field.                                                                                                    |                     | Проверить корректность<br>сетевого обмена по<br>протоколу SIP.                                                                                                    |
| 9                          | Неуспешное<br>выполнение<br>транзакции.                                                                                                    | Transaction is unsuccess.                                                                                                    | код                 | Сообщить в службу<br>технической поддержки                                                                                                    |
| 10                         | Сбой транзакции.                                                                                                    | Transaction failure.                                                                                                    | код                 | Проверить корректность<br>сетевого обмена по<br>протоколу SIP или<br>сообщить в службу<br>технической поддержки                                                                                                    |
| 11                         | Входящий вызов<br>отбит.<br>Перегрузка<br>системы.                                                                                                    | Incoming Call has<br>been rejected due<br>to system<br>congestion.                                                                                                    |                     | Снизить нагрузку<br>на систему.                                                                                                    |
| 12                         | Нет свободной                                                                                                    | There is no free                                                                                                    | тип                 | Проверить настройки                                                                                                    |
|                            | INVITE-<br>транзакции.                                                                                                    | INVITE<br>transaction.                                                                                                    | транзакции          | количества транзакций и логик для SIP.                                                                                                    |
| 13                         | INVITE-<br>транзакции.<br>Сессия не<br>отвечает на ping.                                                                                                    | INVITE<br>transaction.<br>Session keepalive<br>is failed.                                                                                                    | транзакции          | количества транзакций и<br>логик для SIP.<br>Проверить корректность<br>сетевого обмена по<br>протоколу SIP.                                                                                                    |
| 13<br>14                   | INVITE-<br>транзакции.<br>Сессия не<br>отвечает на ping.<br>Принят INVITE с<br>неверным CSeq.                                                                                                    | INVITE<br>transaction.<br>Session keepalive<br>is failed.<br>INVITE with<br>incorrect CSeq<br>field.                                                                             | транзакции          | количества транзакций и<br>логик для SIP.<br>Проверить корректность<br>сетевого обмена по<br>протоколу SIP.<br>Проверить корректность<br>сетевого обмена по<br>протоколу SIP.                                                                                                    |
| 13<br>14<br>15             | INVITE-<br>транзакции.<br>Сессия не<br>отвечает на ping.<br>Принят INVITE с<br>неверным CSeq.<br>Истек таймер<br>ожидания ACK.                                                                     | INVITE<br>transaction.<br>Session keepalive<br>is failed.<br>INVITE with<br>incorrect CSeq<br>field.<br>Wait ACK timer<br>expired.                                               | транзакции          | количества транзакций и<br>логик для SIP.<br>Проверить корректность<br>сетевого обмена по<br>протоколу SIP.<br>Проверить корректность<br>сетевого обмена по<br>протоколу SIP.<br>Проверить корректность<br>сетевого обмена по<br>протоколу SIP.                                           |
| 13<br>14<br>15<br>16       | INVITE-<br>транзакции.<br>Сессия не<br>отвечает на ping.<br>Принят INVITE с<br>неверным CSeq.<br>Истек таймер<br>ожидания ACK.<br>Нет свободного<br>UA.                                            | INVITE<br>transaction.<br>Session keepalive<br>is failed.<br>INVITE with<br>incorrect CSeq<br>field.<br>Wait ACK timer<br>expired.<br>No free UA<br>handler.                     | транзакции          | количества транзакций и<br>логик для SIP.<br>Проверить корректность<br>сетевого обмена по<br>протоколу SIP.<br>Проверить корректность<br>сетевого обмена по<br>протоколу SIP.<br>Проверить корректность<br>сетевого обмена по<br>протоколу SIP.                                           |
| 13<br>14<br>15<br>16<br>17 | INVITE-<br>транзакции.<br>Сессия не<br>отвечает на ping.<br>Принят INVITE с<br>неверным CSeq.<br>Истек таймер<br>ожидания АСК.<br>Нет свободного<br>UA.<br>Тад в сообщении<br>не<br>поддерживается | INVITE<br>transaction.<br>Session keepalive<br>is failed.<br>INVITE with<br>incorrect CSeq<br>field.<br>Wait ACK timer<br>expired.<br>No free UA<br>handler.<br>Unsupported tags | транзакции          | количества транзакций и<br>логик для SIP.<br>Проверить корректность<br>сетевого обмена по<br>протоколу SIP.<br>Проверить корректность<br>сетевого обмена по<br>протоколу SIP.<br>Проверить корректность<br>сетевого обмена по<br>протоколу SIP.<br>Проверить количество<br>логик для SIP. |

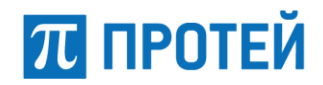

| Код<br>причины | Описание              | Содержимое поля<br>«диагностика» | Поле<br>диагностики | Действия пользователя                            |
|----------------|-----------------------|----------------------------------|---------------------|--------------------------------------------------|
| 19             | Неверный<br>транспорт | cvWrong transport                |                     | Проверить корректность<br>заявляемого транспорта |

Примечание — Фраза «Сообщить в службу технической поддержки» в столбце таблицы «Действия пользователя» означает неустранимую ошибку по причине выхода оборудования из строя или по причине ошибки в программном обеспечении SSW5.

Коды для 10-й причины отбоя (содержимое поля записи «поле диагностики»):

- 1 нет заголовка VIA;
- 2 некорректный биндинг;
- 3 нет свободных транзакций;
- 5 ошибка транспорта;
- 6 истек таймер.

Типы транзакций для 12-й причины отбоя (содержимое поля записи «поле диагностики»):

- 0 клиент;
- 1 сервер.

Пример записей от подсистемы SIP в журнале диагностики:

2020-25-09 22:26:30.207;0;0;1190;19200;SIP;0;Sg.SIP.UA.380;15;Wait ACK timer expired;0;1488;46F95264E91C300000BE@192.168.1.63;

2020-25-09 22:26:31.350;0;0;1191;19300;SIP;0;Sg.SIP.UA.382;15;Wait ACK timer expired;0;1488;46F952651C86F000000BF@192.168.1.63;

2020-25-09 22:26:31.490;;;1533;53500;SIP;2;Sg.SIP.Transport;11;Incoming Call has been rejected due to system congestion;3;393;46F952A667984000002150192.168.1.63;

2020-25-09 22:26:31.594;;;1534;53600;SIP;2;Sg.SIP.Transport;11;Incoming Call has been rejected due to system congestion;3;393;46F952A6825C700000216@192.168.1.63;

2020-25-09 22:26:31.725;;;1535;53700;SIP;2;Sg.SIP.Transport;11;Incoming Call has been rejected due to system ongestion;3;393;46F952A69FC5E000002170192.168.1.63;

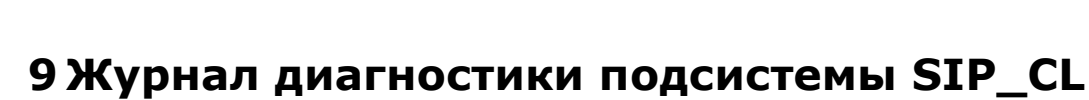

#### Формат записи:

ПРОТЕЙ

timestamp;CallID;CallLegID;CdPN;CgPN;ID системы;направление отбоя;состояние обработчика;код причины;диагностика;pbx\_id;поле диагностики

#### Направление отбоя - 0 (см. раздел «Общие сведения»).

В таблице 9 приведено описание полей записи журнала диагностики для подсистемы SIP\_CL.

| Номер<br>поля | Имя поля                 | Описание                                                                                                    |
|---------------|--------------------------|----------------------------------------------------------------------------------------------------|
| 1             | timestamp                | Время и дата, когда запись была сформирована.<br>Форматированная строка вида:<br><год>-<месяц>-<день><br><часы>:<минуты>:<секунды>.<миллисекунды><br>Пример - 2020-10-24 19:38:14.331 |
| 2             | CallID                   | Идентификатор вызова.                                                                                                    |
| 3             | CallLegID                | Идентификатор плеча.                                                                                                    |
| 4             | CdPN                     | Номер вызываемого абонента.                                                                                                    |
| 5             | CgPN                     | Номер вызывающего абонента.                                                                                                    |
| 6             | ID системы               | Поле содержит постоянное значение - «SIP».                                                                                                    |
| 7             | направление отбоя        | Поле содержит постоянное значение — 0 (в обе<br>стороны).<br>В подразделе 4.2 («Прохождение вызова в SSW5»)<br>более подробно раскрывается понятие «направление<br>отбоя».            |
| 8             | состояние<br>обработчика | Состояние автомата в момент принятия решения об отбое (информация для разработчиков).                                                                                                 |
| 9             | код причины              | Код причины отбоя. Коды причин отбоя приведены в<br>таблице 10.                                                                                                    |
| 10            | диагностика              | Краткое описание на английском языке причины<br>отбоя.                                                                                                    |
| 11            | pbx_id                   | Идентификатор РВХ, обслуживающий вызов.                                                                                                    |
| 12            | поле диагностики         | Наличие и содержимое данного поля зависит от кода причины отбоя. (см. таблицу 10).                                                                                                    |

Таблица 9 — Поля записи журнала диагностики для подсистемы SIP\_CL

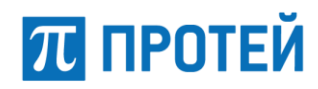

В таблице 10 приведено описание причин отбоя вызовов в подсистеме SIP\_CL.

| Таблица 10 — | Причины | отбоя | вызовов | в подсистеме | SIP_ | CL |
|--------------|---------|-------|---------|--------------|------|----|
|--------------|---------|-------|---------|--------------|------|----|

| Код | Описание причины                                                                                                    | Содержимое поля<br>«диагностика»                     | Поле<br>диагнос-<br>тики | Действия пользователя                                                                                                    |
|-----|----------------------------------------------------------------------------------------------------|------------------------------------------------------|--------------------------|----------------------------------------------------------------------------------------------------|
| 0   | Превышена<br>максимальная<br>длительность<br>вызова.                                                                                             | The duration of the call is limited to.              |                          | Проверить корректность<br>настройки<br>продолжительности<br>вызовов для<br>пользователя. Возможно,<br>продолжительность<br>ограничена по RADIUS. |
| 1   | Нет SDP во<br>входящем INVITE-<br>сообщении.                                                                                                    | No SDP in message.                                   | тип<br>сообще-<br>ния    | Проверить, как работает<br>стек SIP, возможно тело<br>SDP не обработано, или<br>его не было.                                                     |
| 2   | Нет поля «m»<br>в SDP.                                                                                                    | No 'm' field in SDP in incoming message.             | тип<br>сообще-<br>ния    | Проверить как работает<br>стек SIP, возможно тело<br>SDP не обработано, или<br>его не было.                                                      |
| 3   | Слишком длинное<br>поле значение<br>«from::username»<br>(максимум 50<br>символов).                                                               | Illegal From - it<br>exceeds 50 symbols<br>limit.    |                          | Некорректная работа<br>коммутируемых<br>устройств.                                                                                               |
| 4   | Слишком длинное<br>значение поле<br>«uri::userinfo»<br>(максимум 50<br>символов).                                                                | Illegal SIP-URI - it<br>exceeds 50 symbols<br>limit. |                          | Некорректная работа<br>коммутируемых<br>устройств.                                                                                               |
| 5   | Не найдено<br>найдена v(h)PBX,<br>которая должна<br>обрабатывать<br>вызов, или не<br>корректный<br>IP-адрес для<br>найденного<br>найденной vPBX. | Can't find VPBX or<br>uncorrect vias ip-<br>address. |                          | Проверить корректность<br>настроек МКД для<br>данного абонента.                                                                                  |
| 6   | Процедура<br>получения данных<br>о входящем плече<br>завершилась с<br>ошибкой.                                                                   | ProcessIncoming<br>CallData ended with<br>error.     |                          | Проверить корректность<br>настроек pcp-скрипта<br>node::Init. А именно,<br>правильно ли настроен<br>step1 (входящее<br>направление). Возможно,   |

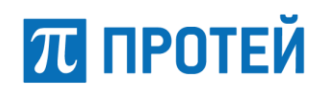

| Код | Описание причины                                                                     | Содержимое поля<br>«диагностика»                                                 | Поле<br>диагнос-<br>тики | Действия пользователя                                                                                   |
|-----|--------------------------------------------------------------------------------------|----------------------------------------------------------------------------------|--------------------------|----------------------------------------------------------------------------------------------------|
|     |                                                                                      |                                                                                  |                          | нет ни одного правила<br>маршрутизации или не<br>всем обязательным<br>параметрам присвоены<br>значения. |
| 7   | Невозможно<br>построить SDP-тело<br>для ответа на<br>INVITE.                         | Can't construct<br>answer SDP.                                                   |                          | Проверить настройки<br>кодеков и MCU.                                                                   |
| 8   | Набор Услуга<br>«flash» запрещен<br>для пользователя.                                | Service flash (as<br>reINVITE) forbidden<br>for user.                            |                          | Проверить корректность<br>выполняемых операций.                                                         |
| 9   | Ошибка при работе<br>re-INVITE.                                                      | Fail during re-<br>INVITE.                                                       |                          | При обработке re-INVITE<br>возникла ошибка.<br>Невозможно найти<br>параметров какой-либо<br>из сторон.  |
| 10  | Ошибка при<br>создании<br>конференции.                                               | Fail at conference start.                                                        |                          | Не найдены параметры<br>для создания local SDP.                                                         |
| 11  | Получен ОК или re-<br>INVITE без SDP.                                                | Peer sends OK<br>(reINVITE) without<br>SDP.                                      |                          | Проверить работу стека<br>SIP.                                                                          |
| 12  | Нет поля «m» или<br>«c» в ответе ОК на<br>запрос re-INVITE.                          | OK for delayed re-<br>Invite from peer - no<br>valid 'c' or 'm' field<br>in SDP. |                          | Проверить корректность<br>работы стека SIP.                                                             |
| 13  | Нет тела SDP в<br>запросе ACK при<br>работе алгоритма<br>«delayed media».            | Peer sends ACK<br>without SDP in<br>delayed media<br>algorithm.                  |                          | Проверить работу стека<br>SIP и коммутируемых<br>устройств.                                             |
| 14  | В данном<br>состоянии<br>пользователь не<br>может<br>использовать<br>услугу «flash». | User is not<br>permitted to use<br>'flash' in this state.                        |                          | Проверить корректность<br>выполняемых действий.                                                         |
| 15  | Стек SIP<br>некорректно<br>сформировал                                               | SIP message wasn't found in incoming                                             |                          | Обратиться в<br>техподдержку                                                                            |

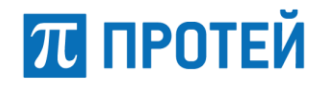

| Код | Описание причины                                             | Содержимое поля<br>«диагностика»        | Поле<br>диагнос-<br>тики | Действия пользователя                                               |
|-----|--------------------------------------------------------------|-----------------------------------------|--------------------------|---------------------------------------------------------------------|
|     | INVITE                                                       | INVITE                                  |                          |                                                                     |
| 16  | ПО остановлено                                               | MKD was stop                            |                          | Перезапустить ПО                                                    |
| 20  | Включено<br>проксирование, но<br>MCU не доступно             | RTP-proxy set but<br>MCU is unavailable |                          | Проверить доступность<br>MCU                                        |
| 21  | Локальный SIP-<br>gate для<br>исходящего INVITE<br>не найден | Outgoing gate not<br>found              |                          | Проверить корректность<br>маршрутизации и<br>конфигурации (SIP.cfg) |
| 22  | Обнаружена петля                                             | Loop detection,<br>'Max-Forwards' is 0  |                          | Проверить корректность<br>маршрутизации                             |

#### Пример записей от подсистемы SIP\_CL в журнале диагностики:

2020-04-07

15:56:02.564;59753901053640705;59753901054689283;5212;5001;SIP\_CL;0;AnyState;
0;The duration of the call is limited to;vpbx\_0

2021-05-27 07:59:04.803;1204423503851321597541724;105842882454170;100;100;SIP\_CL;1;ZERO; 1;Empty or invalid SDP in incoming message;vpbx\_-1;INVITE

# 10 Журнал диагностики подсистемы РІ

Формат записи:

```
timestamp;CallID;CallLegID;CdPN;CgPN;ID системы;направление отбоя;PI;код причины;диагностика;pbx id;поле
```

#### Направление отбоя — 0 (см. раздел «Общие сведения»).

В таблице 11 приведено описание полей записи журнала диагностики для подсистемы PI.

| Номер<br>поля | Имя поля          | Описание                                                                                                    |
|---------------|-------------------|----------------------------------------------------------------------------------------------------|
| 1             | timestamp         | Время и дата, когда запись была сформирована.<br>Форматированная строка вида:<br><год>-<месяц>-<день><br><часы>:<минуты>:<секунды>.<миллисекунды><br>Пример - 2020-10-24 19:38:14.331 |
| 2             | CallID            | Идентификатор вызова.                                                                                                    |
| 3             | CallLegID         | Идентификатор плеча.                                                                                                    |
| 4             | CdPN              | Номер вызываемого абонента.                                                                                                    |
| 5             | CgPN              | Номер вызывающего абонента.                                                                                                    |
| 6             | ID системы        | Поле содержит постоянное значение - «PI».                                                                                                    |
| 7             | направление отбоя | Поле содержит постоянное значение — 0 (в обе<br>стороны).<br>В подразделе 4.2 («Прохождение вызова в SSW5»)<br>более подробно раскрывается понятие «направление<br>отбоя».            |
| 8             | PI                | Постоянное значение — РІ.                                                                                                    |
| 9             | код причины       | Код причины отбоя. Коды причин отбоя приведены в<br>таблице 12.                                                                                                    |
| 10            | диагностика       | Краткое описание на английском языке причины<br>отбоя.                                                                                                    |
| 11            | pbx_id            | Идентификатор РВХ, обслуживающий вызов.                                                                                                    |
| 12            | поле диагностики  | Наличие и содержимое данного поля зависит от кода причины отбоя. (см. таблицу 12).                                                                                                    |

Таблица 11 — Поля записи журнала диагностики для подсистемы РІ

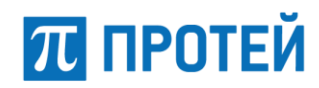

В таблице 12 приведено описание причин отбоя в подсистеме РІ.

Таблица 12 — Причины отбоя в подсистеме РІ

| Код<br>причины | Описание диагностики                                                            | Содержимое поля<br>«диагностика»     | Поле    | Действия<br>пользователя                                                                                                    |
|----------------|---------------------------------------------------------------------------------|--------------------------------------|---------|----------------------------------------------------------------------------------------------------|
| 0              | Не найден контакт для<br>вызываемого<br>абонента.                               | Can't find contact<br>for user.      | -       | Проверить, что<br>регистрация абонента<br>активна, а если она<br>статическая, то<br>проверить наличие<br>значения Contact<br>(URI) в профайле.                                                  |
| 1              | Для данного абонента<br>запрещено<br>осуществлять вызовы<br>на данный IP-адрес. | Forbidden make call to contact.      | contact | Проверить, что IP-<br>адрес соответствует<br>маске разрешённых<br>для v(h)PBX.                                                                                                    |
| 2              | Неподдерживаемый<br>сигнальный протокол.                                        | Unsupporting<br>signalling protocol. | -       | Проверить, что работа<br>осуществляется<br>по одному<br>из протоколов: SIP,<br>H323, SIP-T.                                                                                                    |
| 3              | Превышен лимит на<br>количество вызовов на<br>направление.                      | Direction limit.                     | -       | Проверить<br>корректность<br>настройки<br>распределения<br>вызовов по<br>направлениям.                                                                                                    |
| 4              | Не найден шлюз для<br>обработки вызова.                                         | No gateway for<br>call.              | _       | Проверить<br>корректность<br>настройки<br>распределения<br>вызовов по<br>направлениям.<br>Либо список<br>направлений после<br>step3 был пуст, либо<br>все шлюзы не<br>отвечают<br>на сообщения. |
| 5              | Ошибка при работе<br>скрипта step4.                                             | Error in step 4 for v(h)PBX.         | -       | Проверить<br>корректность<br>настройки pcp-скрипта<br>«node::Post».                                                                                                    |
| 6              | Не найдена v(h)PBX.                                                             | v(h)PBX not found.                   | -       | Проверить<br>корректность загрузки<br>v(h)PBX.                                                                                                    |

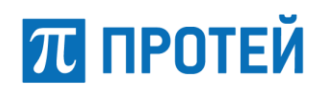

| Код<br>причины | Описание диагностики                                                       | Содержимое поля<br>«диагностика»                                    | Поле             | Действия<br>пользователя                                                                                                    |
|----------------|----------------------------------------------------------------------------|---------------------------------------------------------------------|------------------|----------------------------------------------------------------------------------------------------|
| 7              | Протокольные<br>окончания не<br>инициализированы.                          | Endpoint is not inited.                                             | тип<br>протокола | Проверить, что версия<br>SSW5 поддерживает<br>данный протокол.                                                                                                    |
| 8              | Ошибка при работе<br>скрипта step1.                                        | Error in step 1 for<br>v(h)PBX.                                     | -                | Проверить<br>корректность настроек<br>pcp-скрипта<br>node::Init. А именно,<br>правильно ли<br>настроен step1<br>(входящее<br>направление).<br>Возможно, нет ни<br>одного правила<br>маршрутизации или не<br>всем обязательным<br>параметрам<br>присвоены значения. |
| 9              | Вызов на данный<br>номер запрещен для<br>PBX.                              | Call to CdPN is<br>forbidden. Service<br>is disable for<br>VPBX.    | -                | Проверить<br>корректность<br>настройки<br>VPBX_Profile.cfg<br>данного v(h)PBX.<br>Сервисы NUMBER<br>vPBX#root должны<br>быть указаны.                                                                                                    |
| 10             | Маска для внешних<br>номеров пуста для<br>vPBX.                            | Empty<br>ext_num_mask in<br>vPBX.                                   | -                | Проверить<br>корректность<br>настройки маски<br>внешних номеров.                                                                                                    |
| 11             | Номер вызывающего<br>абонента не подходит<br>под маску внешних<br>номеров. | Incorrect CgPN. It<br>not approached by<br>ext_num_mask of<br>vPBX. | -                | Проверить<br>корректность настроек<br>вызовов на внешних<br>абонентов.                                                                                                    |
| 12             | Macкa number_range<br>пуста для hPBX.                                      | Empty<br>number_range in<br>HPBX.                                   | -                | Проверить<br>корректность<br>настройки маски<br>number_range.                                                                                                    |
| 13             | Номер вызывающего<br>абонента не подходит<br>под маску<br>number_range.    | Incorrect CgPN. It<br>not approached by<br>range of HPBX.           | -                | Проверить<br>корректность настроек<br>вызовов на внешних<br>абонентов.                                                                                                    |
| 14             | В профиле абонента<br>задан не корректный<br>протокол.                     | INVITE auth error.<br>Protocol in profile<br>ain't SIP.             | -                | Проверить настройки<br>протокола в профайле<br>абонента.                                                                                                    |

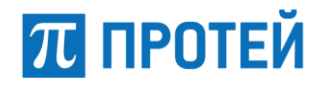

| Код<br>причины | Описание диагностики                                                                                | Содержимое поля<br>«диагностика»                                         | Поле                         | Действия<br>пользователя                                                                                                    |
|----------------|----------------------------------------------------------------------------------------------------|--------------------------------------------------------------------------|------------------------------|----------------------------------------------------------------------------------------------------|
| 15             | Вызов от<br>незарегистрированного<br>устройства.                                                    | INVITE auth error.<br>Call from<br>unregistered<br>device.               | -                            | Проверить статус<br>регистрации<br>устройства.                                                                                                    |
| 16             | Невозможно посчитать<br>хэш-сумму.                                                                  | INVITE auth error.<br>Can't calc digest.                                 | -                            | В сообщении для<br>авторизации (INVITE)<br>не хватает данных<br>для расчета хэш-<br>суммы или данные<br>некорректны.                                                                |
| 17             | Не найдена логика для<br>обработки INVITE.                                                          | INVITE auth error.<br>Can't find output.                                 | -                            | Ошибка работы стека<br>SIP.                                                                                                    |
| 18             | Транзитный вызов<br>через РВХ на РВХ этого<br>же МКД запрещен                                       | Transit call to this<br>MKD, via the PBX<br>forbidden                    |                              | Ошибка настройки.<br>Вероятно, вызов<br>поступает на абонента<br>РВХ, для которого нет<br>профиля, и<br>маршрутизируется<br>обратно на него же.<br>(Защита от<br>петлевания вызова) |
| 19             | Профиль внешнего<br>аккаунта для данного<br>РВХ не найден                                           | Profile for ext_sip<br>account wasn't<br>found in PBX                    | Номер<br>РВХ; имя<br>профиля | Проверить<br>конфигурацию<br>внешнего<br>профиля(register.cfg)                                                                                                    |
| 20             | Вызов с IP-адреса, не<br>соответствующего<br>IP-адресу в профиле<br>абонента                        | INVITE auth error.<br>Call from invalid<br>contact for<br>MEGACO-profile |                              | Проверить настройки<br>абонентского профиля<br>(Contact).                                                                                                    |
| 21             | Абонент не активен                                                                                  | User inactive                                                            | IP-адрес<br>абонента         | Проверить активность<br>абонента                                                                                                    |
| 22             | IP-адрес назначения<br>является локальным<br>шлюзом. Возможна<br>петля.                             | Contact is a local<br>gate                                               |                              | Проверить<br>маршрутизацию.                                                                                                    |
| 23             | Получен INVITE по<br>транспортному<br>протоколу, не<br>совпадающему с<br>абонентской<br>настройкой. | INVITE transport<br>doesn't match<br>transport from<br>profile           | Номер РВХ                    | Проверить настройки<br>абонентского профиля<br>(Transport)                                                                                                    |

Пример записей от подсистемы РІ в журнале диагностики:

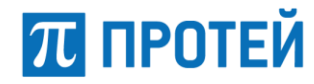

2020-04-07 15:22:42.622;ab6e7626-530b5520@localhost;0;5212;5001;PI;2;PI;15;INVITE auth error. Call from unregistered device;vpbx\_0

2020-04-07 15:26:16.251;59753900950618114;59753900951666691;5254;5003;PI;1;PI;5;Error in step 4 for v(h)PBX;vpbx 0

2020-04-07 15:29:39.574;0;0;5001;5254;PI;0;PI;8;Error in step 1 for v(h)PBX;vpbx\_0

# 11 Журнал диагностики подсистемы Matrix

#### Формат записи:

timestamp;CallID;CallLegID;CdPN;CgPN;ID системы;направление отбоя;состояние обработчика;код причины;диагностика;поле 1;поле 2

#### Направление отбоя — 2.

В таблице 13 приведено описание полей записи журнала диагностики для подсистемы Matrix.

| Номер<br>поля | Имя поля                 | Описание                                                                                                    |
|---------------|--------------------------|----------------------------------------------------------------------------------------------------|
| 1             | timestamp                | Время и дата, когда запись была сформирована.<br>Форматированная строка вида:<br><год>-<месяц>-<день><br><часы>:<минуты>:<секунды>.<миллисекунды><br>Пример - 2020-10-24 19:38:14.331 |
| 2             | CallID                   | Идентификатор вызова.                                                                                                    |
| 3             | CallLegID                | Идентификатор плеча.                                                                                                    |
| 4             | CdPN                     | Номер вызываемого абонента.                                                                                                    |
| 5             | CgPN                     | Номер вызывающего абонента.                                                                                                    |
| 6             | ID системы               | Поле содержит постоянное значение — «Matrix».                                                                                                    |
| 7             | направление<br>отбоя     | Поле содержит постоянное значение — 2 (в нижнюю подсистему).<br>В подразделе 4.2 («Прохождение вызова в SSW5») более<br>подробно раскрывается понятие «направление отбоя».            |
| 8             | состояние<br>обработчика | Состояние автомата в момент принятия решения об отбое (информация для разработчиков).                                                                                                 |
| 9             | код причины              | Код причины отбоя. Коды причин отбоя приведены в таблице 14.                                                                                                    |
| 10            | диагностика              | Краткое описание на английском языке причины отбоя.                                                                                                    |
| 11            | поле 1                   | Наличие и содержимое данного поля зависит от кода причины<br>отбоя. (см. таблицу 14).                                                                                                 |
| 12            | поле 2                   | Наличие и содержимое данного поля зависит от кода причины отбоя. (см. таблицу 14).                                                                                                    |

Таблица 13 — Поля записи журнала диагностики для подсистемы Matrix

В таблице 14 приведено описание причин отбоя вызовов в подсистеме Matrix.

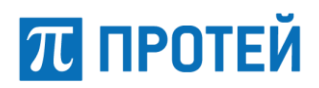

| 16  | 0                                                                                                    | Содержимое                                           | Поля ди                                                      | агностики                                       |                                                                                                    |
|-----|----------------------------------------------------------------------------------------------------|------------------------------------------------------|--------------------------------------------------------------|-------------------------------------------------|----------------------------------------------------------------------------------------------------|
| КОД | Описание                                                                                              | поля<br>«диагностика»                                | Поле 1                                                       | Поле 2                                          | деиствия пользователя                                                                                                    |
| 0   | Не найдены<br>соединения для<br>данного вызова.                                                       | Can't find<br>connections in<br>call.                | -                                                            | -                                               | Возможно, абоненты уже<br>отбились или ошибка<br>логики выполнения<br>услуги.                                                                                                    |
| 1   | Не найден<br>профиль для<br>внутреннего<br>абонента.                                                  | No profile for<br>insider.                           | Номер<br>абонента,<br>для<br>которого<br>не задан<br>профиль | -                                               | Для каждого внутреннего<br>абонента должен быть<br>задан профайл.                                                                                                    |
| 2   | Абонент<br>заблокирован.                                                                              | User blocked.                                        | Номер<br>абонента                                            | -                                               | Проверить корректность<br>настроек абонента.                                                                                                    |
| 3   | Сервис запрещен<br>для абонента.                                                                      | Service forbid<br>for user.                          | Номер<br>абонента,<br>для<br>которого<br>запрещен<br>сервис  | Service Key<br>(иденти-<br>фикатор<br>услуги)   | Проверить корректность<br>настроек (license.cfg,<br>vPBX_Profile.cfg, -<br>router.settings.cfg,<br>профайл абонента).                                                                                                    |
| 4   | Не найдена пара<br>соединений<br>«вызывающая-<br>вызываемая»,<br>необходимая для<br>создания диалога. | Can't find<br>connection a<br>Caller-Target<br>pair. | -                                                            | -                                               | Ошибка логики<br>выполнения услуги.                                                                                                    |
| 5   | Не найдено<br>необходимое для<br>выполнения услуги<br>соединение.                                     | Can't find connection.                               | -                                                            | -                                               | Возможно, абонент уже<br>отбился или ошибка<br>логики выполнения<br>услуги.                                                                                                    |
| 6   | Ошибка во время<br>обработки ввода<br>пользователя.                                                   | Error in proceed<br>user input.                      | Ввод<br>абонента                                             | -                                               | Проанализировать файл<br>warning.log. Ошибка<br>может возникнуть: из-за<br>неправильных настроек<br>разрешенных сервисов<br>для состояния (UI.cfg);<br>из-за неправильных<br>действий, не<br>согласующихся с<br>выполняемой услугой. |
| 7   | Превышен лимит<br>соединений.                                                                         | Connection Limit<br>Reached.                         | -                                                            | isVPBX<br>(флаг<br>использо-<br>вания<br>пакета | Проверить ограничения,<br>при необходимости<br>принять меры к<br>увеличению значений в<br>лицензии.                                                                                                    |

#### Таблица 14 — Причины отбоя вызовов в подсистеме Matrix

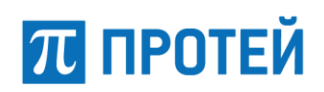

| Кол | Описание                                                           | Содержимое                                | Поля ди          | агностики                       | Лействия пользователя                                                                                                    |
|-----|--------------------------------------------------------------------|-------------------------------------------|------------------|---------------------------------|----------------------------------------------------------------------------------------------------|
| Код | onneanne                                                           | «диагностика»                             | Поле 1           | Поле 2                          | денствия пользователя                                                                                                    |
|     |                                                                    |                                           |                  | пользова-<br>телями из<br>VPBX) |                                                                                                    |
| 8   | Не выбрано<br>состояние вызова<br>для дальнейшей<br>его обработки. | No selection<br>state.                    | -                | _                               | Проверить конфигурацию<br>и проанализировать<br>расширенные логи.<br>Ошибка логики<br>выполнения вызова.<br>Например, внешний<br>абонент делает вызов на<br>HotLine |
| 9   | Внутренняя<br>ошибка.                                              | Not specified<br>error.                   | -                | -                               | Ошибка выполнения<br>вызова, вызвавшая<br>исключительную<br>ситуацию.                                                                                               |
| 10  | Не<br>поддерживаемый<br>ввод от абонента.                          | Anomalia input.                           | Ввод<br>абонента | -                               | Проверить настройки<br>services.cfg и UI.cfg для<br>данного состояния.                                                                                              |
| 11  | Истек таймер<br>ввода.                                             | Expired timer mode input.                 | -                | -                               | Проверить таймер ввода<br>для данного состояния<br>(UI.cfg), возможно их<br>значение слишком мало.                                                                  |
| 12  | Нельзя<br>перехватить вызов<br>на внешнего<br>абонента.            | Can't intercept calls to outside numbers. | -                | -                               | Ошибка действий<br>абонента.                                                                                                    |
| 13  | Побудка<br>запрещена для<br>абонента.                              | Alarm call<br>forbid for user.            | -                | -                               | Проверить корректность<br>запрета услуги.                                                                                                    |
| 14  | Истек таймер на<br>ожидание ответа.                                | Expired timer mode answer.                | -                | -                               | Проверить длительность<br>таймера в профиле<br>абонента или в -<br>router.settings.cfg.                                                                             |
| 15  | Не найдено<br>свободных<br>конференций на<br>MCU.                  | No find free<br>conference at<br>MCUs.    | -                | -                               | Проверить настройки<br>MCU.                                                                                                    |
| 16  | Не найдено ни<br>одного вызова в<br>chatroom.                      | No find active calls in chatroom.         | -                | -                               | Проверить, есть ли<br>вызовы в chatroom.                                                                                                    |
| 17  | Не найдена<br>комната.                                             | No find chartroom.                        | -                | -                               | Проверить, настроена ли chatroom.                                                                                                    |

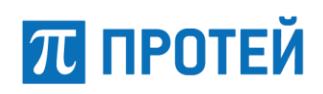

|     |                                                                                 | Содержимое                                     | Поля диагностики           |               |                                                                                                    |
|-----|---------------------------------------------------------------------------------|------------------------------------------------|----------------------------|---------------|----------------------------------------------------------------------------------------------------|
| Код | Описание                                                                        | поля<br>«диагностика»                          | Поле 1                     | Поле 2        | Деиствия пользователя                                                                                                   |
| 18  | Услуга<br>«автодозвон»<br>отключена.                                            | Call back<br>service is<br>disable.            | -                          | -             | Завершение вызова по<br>логике услуги.                                                                                  |
| 19  | Не найдено второе<br>соединение.                                                | Can't find<br>SubCall second.                  | -                          | -             | Возможно, абонент уже<br>отбился, или ошибка<br>логики выполнения<br>услуги.                                            |
| 20  | Входящий вызов<br>запрещен для<br>пользователя.                                 | Incoming call<br>blocked for<br>user.          | Номер<br>абонента          | -             | Проверить корректность<br>настроек.                                                                                     |
| 21  | Вызывающий<br>абонент в черном<br>списке у<br>пользователя.                     | CgPN in black<br>list for user.                | Номер<br>пользова<br>-теля | -             | Проверить корректность<br>настроек.                                                                                     |
| 22  | Абонент занят.                                                                  | User busy.                                     | -                          | -             | Проверить корректность<br>настроек услуги CW.                                                                           |
| 23  | Все абоненты в<br>группе заняты или<br>не отвечают.                             | All members of group busy/NA.                  | Группово<br>й номер        | -             | Увеличить размер группы.                                                                                                |
| 24  | Недостаточно<br>абонентов для<br>создания<br>трехсторонней<br>конференции.      | Not enough<br>subscribers to<br>conference.    | -                          | -             | Возможно, кто-то уже<br>отбился или не имеет<br>возможности войти в<br>конференцию. Проверить,<br>что все абоненты SIP. |
| 25  | При IVR запрещен<br>набор внешних<br>номеров.                                   | Outside input<br>for IVR is ban.               | Набран-<br>ный<br>номер    | -             | Проверить, кто считается<br>внешними абонентами.                                                                        |
| 26  | Перевод<br>соединения на то<br>же соединение.                                   | Refer<br>connections<br>same.                  | -                          | -             | Ошибка логики<br>выполнения услуги.                                                                                     |
| 27  | Не найден вызов<br>для перевода<br>соединения.                                  | No call for<br>referer's<br>callLegID.         | -                          | -             | Возможно, абонент уже<br>отбит, или ошибка логики<br>выполнения услуги.                                                 |
| 28  | He разрешённый<br>сервис для<br>состояния RnA,<br>должны быть<br>только NUMBER. | Illegal service<br>for RnA, have<br>to NUMBER. | -                          | -             | Ошибка логики<br>выполнения вызова.                                                                                     |
| 29  | Ошибка выбора<br>обработчика для<br>создания второго                            | Error when<br>selecting<br>handler second      | Вызывае-<br>мый<br>номер   | Тип<br>ошибки | Ошибка может возникнуть<br>по причине отсутствия<br>услуги для данного                                                  |

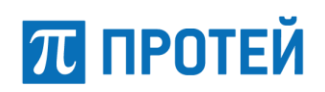

|     |                                                                                              |                                           | T       |           |                                                                                                    |
|-----|----------------------------------------------------------------------------------------------|-------------------------------------------|---------|-----------|----------------------------------------------------------------------------------------------------|
| Код | Описание                                                                                     | Содержимое<br>поля                        | Поля ди | агностики | Лействия пользователя                                                                                                    |
| Т   |                                                                                              | «диагностика»                             | Поле 1  | Поле 2    |                                                                                                    |
|     | плеча.                                                                                       | shoulder.                                 |         |           | сценария вызова. Типы<br>ошибок см. в таблице 15.                                                                                                    |
| 30  | Не найден вызов<br>на удержании.                                                             | Hold call not found.                      | -       | -         | Возможно, он отбит, или<br>ошибка логики<br>выполнения услуги.                                                                                             |
| 31  | Не правильное<br>число соединений<br>для осуществления<br>перевода вызова.                   | Not enough<br>subscribers to<br>transfer. | -       | -         | Ошибка логики<br>выполнения услуги.                                                                                                    |
| 32  | Количество<br>вызовов<br>превысило<br>допустимую<br>лицензией<br>нагрузку                    | Number of calls<br>exceeded CAPS          |         |           | Возможно, следует<br>увеличить интервал<br>распределения нагрузки,<br>чтобы не ловить пики<br>нагрузки. (Config.cfg<br>→CAPS_Period = 10(по<br>умолчанию)) |
| 33  | Количество<br>конференций<br>превышает<br>заданное<br>лицензией<br>количество                | Conference<br>Limit Reached               |         |           | Возможно, следует<br>обновить лицензию                                                                                                    |
| 34  | Абоненту<br>запрещено делать<br>вызов в chatroom.                                            | Chatroom is<br>forbid for user            |         |           | Проверить настройки<br>профиля абонента<br>(Chatroom)                                                                                                    |
| 35  | Достигнуто<br>максимальное<br>количество<br>одновременных<br>вызовов для<br>данного абонента | Call Limit<br>Reached for<br>user         |         |           | Проверить настройки<br>профиля абонента<br>(MaxCalls).                                                                                                    |
| 36  | Вызов нельзя<br>поставить<br>в очередь т.к.<br>достигнут предел<br>длины очереди             | Queue is full                             |         |           | Проверить настройки<br>профиля абонента<br>(MaxSubQueueSize)                                                                                               |
| 37  | Время ожидания в<br>очереди истекло                                                          | Time to wait in<br>queue has<br>expired   |         |           | Проверить настройки<br>профиля абонента<br>(NoAnswerTimeout_queue)                                                                                         |
| 38  | Последний<br>набранный номер<br>отсутствует                                                  | Last number<br>not present                |         |           | Возможно, абонент ещё<br>никуда не звонил.                                                                                                    |

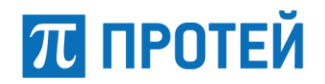

| 16  | 0                                                                                                 | Содержимое                               | Поля ди | агностики                                                    | Пай                                                                  |
|-----|---------------------------------------------------------------------------------------------------|------------------------------------------|---------|--------------------------------------------------------------|----------------------------------------------------------------------|
| КОД | Описание                                                                                          | поля<br>«диагностика»                    | Поле 1  | Поле 2                                                       | деиствия пользователя                                                |
| 39  | Вызывающий<br>абонент не в белом<br>списке<br>пользователя                                        | CgPN NOT in<br>white list for<br>user    |         |                                                              | Проверить настройки<br>профиля<br>абонента(WhilteList).              |
| 40  | Вызываемый<br>абонент не<br>поддерживает<br>функцию Push-To-<br>Talk                              | Callee doesn't<br>support ptt-<br>switch |         |                                                              | Проверить настройки<br>абонентского профиля<br>(Support_PTT_Switch). |
| 41  | Вмешательство<br>невозможно.<br>Для вызова, в<br>который идет<br>вмешательство,<br>запрещены ДВО. | Can't intercept<br>classified call       |         |                                                              | Проверить настройки<br>абонентского профиля<br>(TurnOffPeerSS).      |
| 42  | Вызов для<br>перехвата не<br>найден.                                                              | Intercept failed                         |         |                                                              | —                                                                    |
| 43  | Сервис не может<br>быть предоставлен<br>из-за ограничений<br>закрытой группы<br>пользователей     | CUG restriction                          |         | Номер<br>вмешиваю-<br>щегося<br>абонента                     | Проверить настройки<br>группы перехвата<br>(intercept_groups.cfg).   |
| 44  | Вмешательство<br>запрещено                                                                        | Intervention<br>banned                   |         | Номер<br>абонента,<br>к которому<br>идет<br>вмешатель<br>сво | Проверить настройки<br>абонентского профиля<br>(InterventionBan).    |

Таблица 15 — Типы ошибок выбора обработчика для создания второго плеча

| Тип ошибки          | Описание                                                                                        |  |  |  |  |
|---------------------|-------------------------------------------------------------------------------------------------|--|--|--|--|
| 0(NoRoute)          | не понятно куда звонить (например, нет профиля для<br>внутреннего абонента, или номер не задан) |  |  |  |  |
| 1(Forbidden)        | вызов для данных абонентов запрещен логикой (от внешнего на внешнего и переадресован внешним)   |  |  |  |  |
| 6(AutoConf)         | для абонента запрещен вызов на chatroom (возможно, абонент<br>не инсайдер)                      |  |  |  |  |
| 7(TemporaryFailure) | абонент есть, но в данный момент он недоступен                                                  |  |  |  |  |

Пример записей от подсистемы Matrix в журнале диагностики:

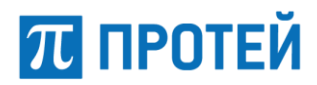

2020-04-07

14:45:16.248;59753900714754055;59753900715802642;\*58\*4444\*5212;5001;Matrix;2;AICA .100009;10;Anomalia input;\*58\*4444\*5212

2020-04-07 15:07:32.227;59753900714754058;59753900715802648;5333;5001;Matrix;2;IVR.100013;11 ;Expired timer mode input

2020-04-07 15:08:55.291;59753900714754060;0;;5001;Matrix;2;CALLING\_Direct.100017;14;Expired timer mode answer

2020-04-07 15:18:53.087;59753900714754063;0;5001;5212;Matrix;2;CALLING\_Direct.100022;21;CgPN in black list for user;5001

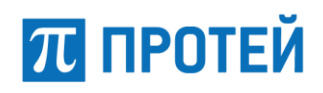

# 12 Журнал диагностики подсистемы RADIUS\_CL

#### Формат записи:

```
timestamp;CallID;CallLegID;CdPN;CgPN;ID системы;направление отбоя;состояние обработчика;код причины;диагностика;pbx_id;номер ошибки по RD_NAS
```

#### Направление отбоя — 1.

В таблице 16 приведено описание полей записи журнала диагностики для подсистемы RADIUS.

| Номер<br>поля | Имя поля                  | Описание                                                                                                    |  |  |
|---------------|---------------------------|----------------------------------------------------------------------------------------------------|--|--|
| 1             | timestamp                 | Время и дата, когда запись была сформирована.<br>Форматированная строка вида:<br><год>-<месяц>-<день><br><часы>:<минуты>:<секунды>.<миллисекунды><br>Пример - 2020-10-24 19:38:14.331 |  |  |
| 2             | CallID                    | Идентификатор вызова.                                                                                                    |  |  |
| 3             | CallLegID                 | Идентификатор плеча.                                                                                                    |  |  |
| 4             | CdPN                      | Номер вызываемого абонента.                                                                                                    |  |  |
| 5             | CgPN                      | Номер вызывающего абонента.                                                                                                    |  |  |
| 6             | ID системы                | Поле содержит постоянное значение - «Matrix».                                                                                                    |  |  |
| 7             | направление<br>отбоя      | Поле содержит постоянное значение — 1 (в верхнюю подсистему).<br>В подразделе 4.2 («Прохождение вызова в SSW5») более подробно раскрывается понятие «направление отбоя».              |  |  |
| 8             | состояние<br>обработчика  | Состояние автомата в момент принятия решения об отбое (информация для разработчиков).                                                                                                 |  |  |
| 9             | код причины               | Код причины отбоя. Коды причин отбоя приведены в таблице<br>17.                                                                                                    |  |  |
| 10            | диагностика               | Краткое описание на английском языке причины отбоя.                                                                                                    |  |  |
| 11            | pbx_id                    | Идентификатор РВХ, обслуживающий вызов.                                                                                                    |  |  |
| 12            | номер ошибки<br>по RD_NAS | Номер ошибки.                                                                                                    |  |  |

Таблица 16 — Поля записи журнала диагностики для подсистемы RADIUS

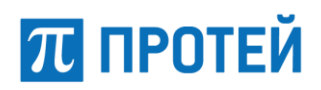

В таблице 17 приведено описание причин отбоя в подсистеме Radius.

#### Таблица 17 — Причины отбоя в подсистеме Radius

| Код<br>причины | Содержимое<br>поля<br>«диагностика»       | Описание                               | Поле                               | Действия пользователя                                                                                         |
|----------------|-------------------------------------------|----------------------------------------|------------------------------------|----------------------------------------------------------------------------------------------------|
| 0              | RADIUS error.<br>RD_NAS or<br>server AAA. | Вызов запрещен по<br>RADIUS протоколу. | Ошибка,<br>указанная<br>RD_NAS-ом. | Проверить, что работа с<br>RADIUS настроена корректно.<br>Проанализировать ошибку<br>RD_NAS (см. таблицу 18). |

В таблице 18 приведено описание ошибок RD\_NAS.

#### Таблица 18 — Ошибки RD\_NAS

| Код<br>ошибок | Описание                                                                            |  |  |  |
|---------------|-------------------------------------------------------------------------------------|--|--|--|
| 0             | err_unknown (неопознанная ошибка)                                                   |  |  |  |
| 1             | err_transport (ошибка транспортного протокола)                                      |  |  |  |
| 2             | err_radius_transport (ошибка транспортного протокола на стороне RADIUS-<br>сервера) |  |  |  |
| 3             | err_wrong_translate (ошибка преобразования)                                         |  |  |  |
| 4             | err_internal_error (внутренняя ошибка)                                              |  |  |  |
| 5             | err_no_free_handlers (нет свободных обработчиков)                                   |  |  |  |
| 6             | err_radius (ошибка RADIUS-сервера)                                                  |  |  |  |

#### Пример записей от подсистемы Radius в журнале диагностики:

2020-04-07 14:27:21.076;59753900714754049;59753900715802628;5212;5001;RADIUS\_CL;1;ACCEPT;0;R ADIUS error. RD\_NAS or server AAA;vpbx\_0;2 2020-04-07 14:28:14.107;59753900714754050;59753900715802630;5212;5001;RADIUS\_CL;1;ACCEPT;0;R ADIUS error. RD\_NAS or server AAA;vpbx\_0;1 2020-04-07 14:29:24.955;59753900714754051;59753900715802632;5001;5003;RADIUS\_CL;1;ACCEPT;0;R ADIUS error. RD\_NAS or server AAA;vpbx\_0;1 2020-04-07 14:32:09.722;59753900714754053;59753900715802629;5001;5003;RADIUS\_CL;1;ACCEPT;0;R ADIUS error. RD\_NAS or server AAA;vpbx\_0;1 2020-04-07 14:32:09.722;59753900714754053;59753900715802629;5001;5003;RADIUS\_CL;1;ACCEPT;0;R ADIUS error. RD\_NAS or server AAA;vpbx\_0;1